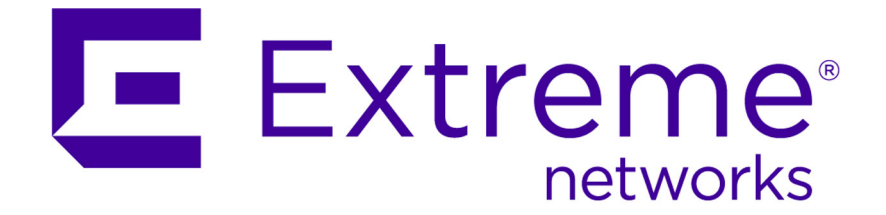

# Extreme Networks Security Installation Guide

9034857

Published July 2015

Copyright © 2011-2015 All rights reserved.

### Legal Notice

Extreme Networks, Inc. reserves the right to make changes in specifications and other information contained in this document and its website without prior notice. The reader should in all cases consult representatives of Extreme Networks to determine whether any such changes have been made.

The hardware, firmware, software or any specifications described or referred to in this document are subject to change without notice.

### Trademarks

Extreme Networks and the Extreme Networks logo are trademarks or registered trademarks of Extreme Networks, Inc. in the United States and/or other countries.

All other names (including any product names) mentioned in this document are the property of their respective owners and may be trademarks or registered trademarks of their respective companies/owners.

For additional information on Extreme Networks trademarks, please see: www.extremenetworks.com/company/legal/trademarks/

### Support

For product support, including documentation, visit: <a href="http://www.extremenetworks.com/documentation/">www.extremenetworks.com/documentation/</a>

For information, contact: Extreme Networks, Inc. 145 Rio Robles San Jose, California 95134 USA

# **Table of Contents**

| Introduction to Extreme Security installations                                            | 4         |
|-------------------------------------------------------------------------------------------|-----------|
| Text Conventions                                                                          | 4         |
| Providing Feedback to Us                                                                  | 5         |
| Getting Help                                                                              | 5         |
| Related Publications                                                                      | 6         |
| Chapter 1: Extreme Security deployment overview                                           | 8         |
| Activation keys and license keys                                                          | 8         |
| Integrated Management Module                                                              | 9         |
| Extreme Security components                                                               | 10        |
| Prerequisite hardware accessories and desktop software for Extreme Security installations | 12        |
| Supported web browsers                                                                    | 12        |
| USB flash drive installations                                                             | 13        |
| Chapter 2: Installing a Extreme Security Console or managed host                          | 19        |
| Chapter 3: Extreme Security software installations on your own appliance                  | 21        |
| Prerequisites for installing Extreme Security on your own appliance                       | 21        |
| Installing RHEL on your own appliance                                                     | 24        |
| Chapter 4: Virtual appliance installations for Extreme SIEM and Log Manager               |           |
| Overview of supported virtual appliances                                                  | 26        |
| Creating your virtual machine                                                             | 29        |
| Installing the Extreme SIEM software on a virtual machine                                 | 31        |
| Adding your virtual appliance to your deployment                                          | 31        |
| Chapter 5: Installations from the recovery partition                                      | 33        |
| Reinstalling from the recovery partition                                                  | 33        |
| Chapter 6: Overview of Extreme Security deployment in a cloud environment                 | 35        |
| Configuring server endpoints for cloud installations                                      | 35        |
| Configuring client networks for cloud installations                                       | 37        |
| Configuring a member for cloud installations                                              | 38        |
| Chapter 7: Data Node Overview                                                             | 39        |
| Chapter 9: Network settings management                                                    | 47        |
| Chapter 8: Network settings management.                                                   | <b>43</b> |
| Changing the network settings of a Extreme Security Console in a multi-system deployme    | 43<br>nt  |
| changing the network settings of a Extreme security console in a mater system deployment  | 44        |
| Updating network settings after a NIC replacement                                         | 45        |
| Chapter 9: Troubleshooting problems                                                       | 47        |
| Troubleshooting resources                                                                 | 48        |
| Extreme Security log files                                                                | 49        |
| Ports used by Extreme Security                                                            | 49        |
| Index                                                                                     | 59        |

# Introduction to Extreme Security installations

Extreme Networks Security Analytics appliances are pre-installed with software and the Red Hat Enterprise Linux<sup>™</sup> operating system. You can also install Extreme Security software on your own hardware.

To install or recover a high-availability (HA) system, see the *Extreme Networks SIEM High Availability Guide*.

# Intended audience

Network administrators who are responsible for installing and configuring Extreme Security systems must be familiar with network security concepts and the Linux<sup>™</sup> operating system.

# Statement of good security practices

IT system security involves protecting systems and information through prevention, detection and response to improper access from within and outside your enterprise. Improper access can result in information being altered, destroyed, misappropriated or misused or can result in damage to or misuse of your systems, including for use in attacks on others. No IT system or product should be considered completely secure and no single product, service or security measure can be completely effective in preventing improper use or access. Extreme Networks<sup>®</sup> systems, products and services are designed to be part of a lawful comprehensive security approach, which will necessarily involve additional operational procedures, and may require other systems, products or services to be most effective. EXTREME NETWORKS DOES NOT WARRANT THAT ANY SYSTEMS, PRODUCTS OR SERVICES ARE IMMUNE FROM, OR WILL MAKE YOUR ENTERPRISE IMMUNE FROM, THE MALICIOUS OR ILLEGAL CONDUCT OF ANY PARTY.

### Note

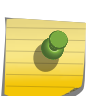

Use of this Program may implicate various laws or regulations, including those related to privacy, data protection, employment, and electronic communications and storage. Extreme Networks Security Analytics may be used only for lawful purposes and in a lawful manner. Customer agrees to use this Program pursuant to, and assumes all responsibility for complying with, applicable laws, regulations and policies. Licensee represents that it will obtain or has obtained any consents, permissions, or licenses required to enable its lawful use of Extreme Networks Security Analytics.

# **Text Conventions**

The following tables list text conventions that are used throughout this guide.

| Icon     | Notice Type | Alerts you to                                            |
|----------|-------------|----------------------------------------------------------|
| <b>6</b> | Тір         | Helpful tips for using the product.                      |
|          | Note        | Important features or instructions.                      |
|          | Caution     | Risk of personal injury, system damage, or loss of data. |
|          | Warning     | Risk of severe personal injury.                          |
| New      | New         | This command or section is new for this release.         |

### Table 1: Notice Icons

### Table 2: Text Conventions

| Convention                             | Description                                                                                                    |
|----------------------------------------|----------------------------------------------------------------------------------------------------|
| Screen displays                        | This typeface indicates command syntax, or represents information as it appears on the screen.                                                                                                    |
| The words <b>enter</b> and <b>type</b> | When you see the word "enter" in this guide, you must type something, and then press<br>the Return or Enter key. Do not press the Return or Enter key when an instruction<br>simply says "type."                                |
| [Key] names                            | Key names are written with brackets, such as <b>[Return]</b> or <b>[Esc]</b> . If you must press two<br>or more keys simultaneously, the key names are linked with a plus sign (+). Example:<br>Press <b>[Ctrl]+[Alt]+[Del]</b> |
| Words in italicized type               | Italics emphasize a point or denote new terms at the place where they are defined in the text. Italics are also used when referring to publication titles.                                                                      |

# **Providing Feedback to Us**

We are always striving to improve our documentation and help you work better, so we want to hear from you! We welcome all feedback but especially want to know about:

- Content errors or confusing or conflicting information.
- Ideas for improvements to our documentation so you can find the information you need faster.
- Broken links or usability issues.

If you would like to provide feedback to the Extreme Networks Information Development team about this document, please contact us using our short online feedback form. You can also email us directly at InternalInfoDev@extremenetworks.com.

# **Getting Help**

If you require assistance, contact Extreme Networks Global Technical Assistance Center using one of the following methods:

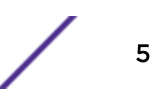

| Web   | www.extremenetworks.com/support                                                                                                    |
|-------|----------------------------------------------------------------------------------------------------|
| Phone | 1-800-872-8440 (toll-free in U.S. and Canada) or 1-603-952-5000<br>For the Extreme Networks support phone number in your country:<br>www.extremenetworks.com/support/contact |
| Email | support@extremenetworks.com<br>To expedite your message, enter the product name or model number in the subject line.                                                         |

Before contacting Extreme Networks for technical support, have the following information ready:

- Your Extreme Networks service contract number
- A description of the failure
- A description of any action(s) already taken to resolve the problem (for example, changing mode switches or rebooting the unit)
- The serial and revision numbers of all involved Extreme Networks products in the network
- A description of your network environment (such as layout, cable type, other relevant environmental information)
- Network load and frame size at the time of trouble (if known)
- The device history (for example, if you have returned the device before, or if this is a recurring problem)
- Any previous Return Material Authorization (RMA) numbers

# **Related Publications**

The Extreme Security product documentation listed below can be downloaded from http://documentation.extremenetworks.com.

## Extreme Security Analytics Threat Protection

- Extreme Networks Security API Reference Guide
- Extreme Networks Security Application Configuration Guide
- Extreme Networks Security Ariel Query Language Guide
- Extreme Networks Security DSM Configuration Guide
- Extreme Security DSM Configuration Guide Addendum
- Extreme Networks Security Hardware Guide
- Extreme Networks Security Installation Guide
- Extreme Networks Security Juniper NSM Plug-in User Guide
- Extreme Networks Security Log Manager Administration Guide
- Extreme Networks Security Log Sources User Guide
- Extreme Networks Security Managing Log Sources Guide
- Extreme Networks Security Offboard Storage Guide
- Extreme Security Release Notes
- Extreme Networks Security Risk Manager Adapter Configuration Guide
- Extreme Networks Security Risk Manager Getting Started Guide
- Extreme Networks Security Risk Manager Installation Guide
- Extreme Networks Security Risk Manager Migration Guide

- Extreme Networks Security Risk Manager User Guide
- Extreme Networks Security Troubleshooting System Notifications Guide
- Extreme Networks Security Upgrade Guide
- Extreme Networks Security Vulnerability Manager Release Notes
- Extreme Networks Security Vulnerability Manager User Guide
- Extreme Networks Security WinCollect User Guide
- Extreme Networks SIEM Administration Guide
- Extreme Networks SIEM Getting Started Guide
- Extreme Networks SIEM High Availability Guide
- Extreme Networks SIEM Troubleshooting Guide
- Extreme Networks SIEM Tuning Guide
- Extreme Networks SIEM Users Guide
- Migrating Extreme Security Log Manager to Extreme SIEM

### Extreme Security Threat Protection

- Extreme Security Intrusion Prevention System Hardware Replacement Guide
- Extreme Security Threat Protection Release Notes

# **1** Extreme Security deployment overview

Activation keys and license keys Integrated Management Module Extreme Security components Prerequisite hardware accessories and desktop software for Extreme Security installations Supported web browsers USB flash drive installations

You can install Extreme Networks Security Analytics on a single server for small enterprises, or across multiple servers for large enterprise environments.

For maximum performance and scalability, you must install a high-availability (HA) managed host appliance for each system that requires HA protection. For more information about installing or recovering an HA system, see the *Extreme Networks SIEM High Availability Guide*.

## Activation keys and license keys

When you install Extreme Networks Security Analytics appliances, you must type an activation key. After you install, you must apply your license keys. To avoid typing the wrong key in the installation process, it is important to understand the difference between the keys.

Activation The activation key is a 24-digit, 4-part, alphanumeric string that you receive from Extreme. All installations of Extreme Security products use the same software. However, the activation key specifies which software modules to apply for each appliance type. For example, use the Extreme Networks Security QFlow Collector activation key to install only the QFlow Collector modules. You can obtain the activation key from the following locations:

- If you purchased an appliance that is pre-installed with Extreme Security software, the activation key is included in a document on the enclosed CD.
- If you purchased Extreme Security software or virtual appliance download, a list of activation keys is included in the *Getting Started* document. The *Getting Started* is attached to the confirmation email.
- LicenseYour system includes a temporary license key that provides you with access to Extreme Securitykeysoftware for five weeks. After you install the software and before the default license key expires, you<br/>must add your purchased licenses.

The following table describes the restrictions for the default license key:

8

| Usage                       | Limit  |
|-----------------------------|--------|
| Active log source limit     | 750    |
| Events per second threshold | 5000   |
| Flows per interval          | 200000 |
| User limit                  | 10     |
| Network object limit        | 300    |

# Table 3: Restrictions for the default license key for Extreme SIEMinstallations

# Table 4: Restrictions for the default license key for Log Manager installations

| Usage                       | Limit |
|-----------------------------|-------|
| Active log source limit     | 750   |
| Events per second threshold | 5000  |
| User limit                  | 10    |
| Network object limit        | 300   |

When you purchase a Extreme Security product, you will receive a License Certificate with instructions for obtaining your permanent license key. These license keys extend the capabilities of your appliance type and define your system operating parameters. You must apply your license keys before your default license expires.

### **Related Links**

Installing a Extreme Security Console or managed host on page 19

### Installing RHEL on your own appliance on page 24

You can install the Red Hat Enterprise Linux<sup>™</sup> operating system on your own appliance for use with Extreme Networks Security Analytics.

### Installing the Extreme SIEM software on a virtual machine on page 31

After you create your virtual machine, you must install the Extreme Networks Security Analytics software on the virtual machine.

## **Integrated Management Module**

Use Integrated Management Module, which is on the back panel of each appliance type, to manage the serial and Ethernet connectors.

You can configure Integrated Management Module to share an Ethernet port with the Extreme Networks Security Analytics product management interface. However, to reduce the risk of losing the connection when the appliance is restarted, configure Integrated Management Module in dedicated mode.

To configure Integrated Management Module, you must access the system BIOS settings by pressing F1 when the splash screen is displayed. For more information about configuring Integrated Management

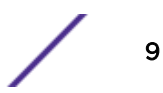

Module, see the *Integrated Management Module User's Guide* on the CD that is shipped with your appliance.

### **Related Links**

Prerequisite hardware accessories and desktop software for Extreme Security installations on page 12 Before you install Extreme Networks Security Analytics products, ensure that you have access to the required hardware accessories and desktop software.

## **Extreme Security components**

Extreme Networks Security Analytics consolidates event data from log sources that are used by devices and applications in your network.

#### Important

Software versions for all Extreme Networks Security Analytics appliances in a deployment must be same version and fix level. Deployments that use different versions of software are not supported.

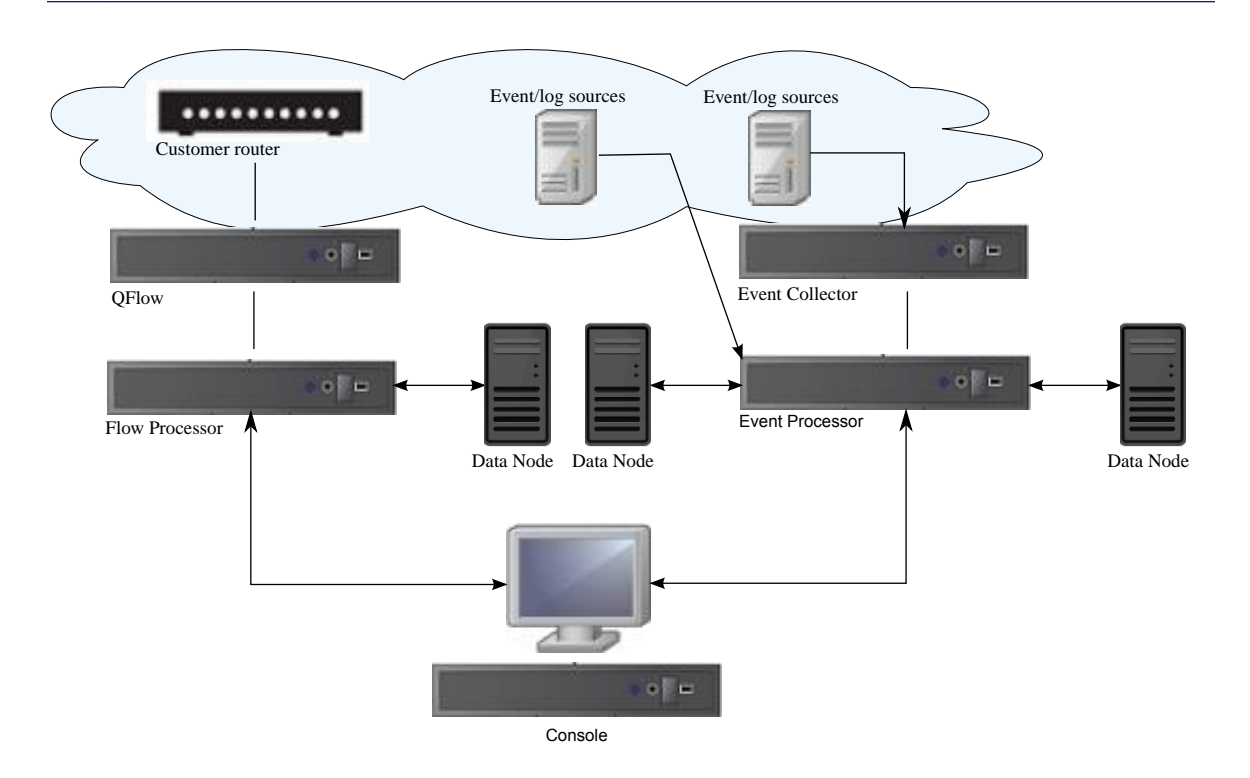

### Figure 1: Extreme Security deployment example

Extreme Security deployments can include the following components:

QFlowPassively collects traffic flows from your network through span ports or network taps. The ExtremeCollectorNetworks Security QFlow Collector also supports the collection of external flow-based data sources,<br/>such as NetFlow.

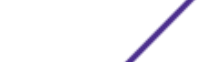

You can install a QFlow Collector on your own hardware or use one of the QFlow Collector appliances.

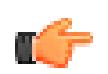

Restriction The component is available only for Extreme SIEM deployments.

Extreme Security Console Provides the Extreme Security product user interface. The interface delivers real-time event and flow views, reports, offenses, asset information, and administrative functions.

In distributed Extreme Security deployments, use the Extreme Security Console to manage hosts that include other components.

Magistrate A service running on the Extreme Security Console, the Magistrate provides the core processing components. You can add one Magistrate component for each deployment. The Magistrate provides views, reports, alerts, and analysis of network traffic and security events.

The Magistrate component processes events against the custom rules. If an event matches a rule, the Magistrate component generates the response that is configured in the custom rule.

For example, the custom rule might indicate that when an event matches the rule, an offense is created. If there is no match to a custom rule, the Magistrate component uses default rules to process the event. An offense is an alert that is processed by using multiple inputs, individual events, and events that are combined with analyzed behavior and vulnerabilities. The Magistrate component prioritizes the offenses and assigns a magnitude value that is based on several factors, including number of events, severity, relevance, and credibility.

ExtremeGathers events from local and remote log sources. Normalizes raw log source events. During thisSecurity Eventprocess, the Magistrate component examines the event from the log source and maps the eventCollectorto a Extreme Security Identifier (QID). Then, the Event Collector bundles identical events to<br/>conserve system usage and sends the information to the Event Processor.

ExtremeProcesses events that are collected from one or more Event Collector components. The EventSecurity EventProcessor correlates the information from Extreme Security products and distributes theProcessorinformation to the appropriate area, depending on the type of event.

The Event Processor also includes information that is gathered by Extreme Security products to indicate behavioral changes or policy violations for the event. When complete, the Event Processor sends the events to the Magistrate component.

#### Data Node

Data Nodes enable new and existing Extreme Security deployments to add storage and processing capacity on demand as required.

For more information about each component, see the Administration Guide.

### **Related Links**

Troubleshooting problems on page 47

#### Data Node Overview on page 39

Understand how to use Data Nodes in your Extreme Networks Security Analytics deployment.

## Prerequisite hardware accessories and desktop software for Extreme Security installations

Before you install Extreme Networks Security Analytics products, ensure that you have access to the required hardware accessories and desktop software.

### Hardware accessories

Ensure that you have access to the following hardware components:

- Monitor and keyboard, or a serial console
- Uninterrupted Power Supply (UPS) for all systems that store data, such as Extreme Security Console, Event Processor components, or QFlow Collector components
- Null modem cable if you want to connect the system to a serial console

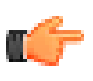

### Important

Extreme Security products support hardware-based Redundant Array of Independent Disks (RAID) implementations, but do not support software-based RAID installations.

### Desktop software requirements

Ensure that following applications are installed on all desktop systems that you use to access the Extreme Security product user interface:

- Java<sup>™</sup> Runtime Environment (JRE) version 1.7 or 64-bit Runtime Environment for Java<sup>™</sup> V7.0
- Adobe<sup>™</sup> Flash version 10.x

### **Related Links**

Installing a Extreme Security Console or managed host on page 19

Installing RHEL on your own appliance on page 24

You can install the Red Hat Enterprise Linux<sup>™</sup> operating system on your own appliance for use with Extreme Networks Security Analytics.

### Installing the Extreme SIEM software on a virtual machine on page 31

After you create your virtual machine, you must install the Extreme Networks Security Analytics software on the virtual machine.

## Supported web browsers

For the features in Extreme Networks Security Analytics products to work properly, you must use a supported web browser.

When you access the Extreme Security system, you are prompted for a user name and a password. The user name and password must be configured in advance by the administrator.

The following table lists the supported versions of web browsers.

| Web browser                                                                                  | Supported versions                                                                                                    |
|----------------------------------------------------------------------------------------------|----------------------------------------------------------------------------------------------------|
| Mozilla Firefox                                                                              | 17.0 Extended Support Release<br>24.0 Extended Support Release                                                               |
| 32-bit Microsoft <sup>™</sup> Internet Explorer, with document mode and browser mode enabled | 9.0<br>10.0                                                                                                    |
| Google Chrome                                                                                | The current version as of the release date of the Extreme<br>Networks Security Analytics version that you have<br>installed. |

### Table 5: Supported web browsers for Extreme Security products

### Enabling document mode and browser mode in Internet Explorer

If you use Microsoft<sup>™</sup> Internet Explorer to access Extreme Networks Security Analytics products, you must enable browser mode and document mode.

- 1 In your Internet Explorer web browser, press F12 to open the **Developer Tools** window.
- 2 Click Browser Mode and select the version of your web browser.
- 3 Click Document Mode.
  - For Internet Explorer V9.0, select Internet Explorer 9 standards.
  - For Internet Explorer V10.0, select Internet Explorer 10 standards.

### **Related Links**

Prerequisite hardware accessories and desktop software for Extreme Security installations on page 12 Before you install Extreme Networks Security Analytics products, ensure that you have access to the required hardware accessories and desktop software.

## **USB flash drive installations**

You can install Extreme Networks Security Analytics software with a USB flash drive.

USB flash drive installations are full product installations. You cannot use a USB flash drive to upgrade or apply product patches. For information about applying fix packs, see the fix pack Release Notes.

### Supported versions

The following appliances or operating systems can be used to create a bootable USB flash drive:

- A Extreme Security v7.2.1 appliance or later
- A Linux<sup>™</sup> system that is installed with Red Hat Enterprise Linux<sup>™</sup> 6.5
- Microsoft<sup>™</sup> Windows<sup>™</sup> Vista
- Microsoft<sup>™</sup> Windows<sup>™</sup> 7
- Microsoft<sup>™</sup> Windows<sup>™</sup> 2008
- Microsoft<sup>™</sup> Windows<sup>™</sup> 2008R2

### Installation overview

Follow this procedure to install Extreme Security software from a USB flash drive:

- 1 Create the bootable USB flash drive.
- 2 Install the software for your Extreme Security appliance.
- 3 Install any product maintenance releases or fix packs.

See the Release Notes for installation instructions for fix packs and maintenance releases.

### Creating a bootable USB flash drive with a Extreme Security appliance

You can use an Extreme Networks Security Analytics V7.2.1 or later appliance to create a bootable USB flash drive that can be used to install Extreme Security software.

Before you can create a bootable USB flash drive from a Extreme Security appliance, you must have access to the following items:

- A 2 GB USB flash drive
- A Extreme Security V7.2.1 or later ISO image file
- A physical Extreme Security appliance

If your Extreme Security appliance does not have Internet connectivity, you can download the Extreme Security ISO image file to a desktop computer or another Extreme Security appliance with Internet access. You can then copy the ISO file to the Extreme Security appliance where you install the software.

When you create a bootable USB flash drive, the contents of the flash drive are deleted.

- 1 Download the Extreme Security ISO image file.
  - a Access the Customer Support (www.extremenetworks.com/support/) website.
  - b Locate the Extreme Networks Security Analytics ISO file that matches the version of the Extreme Security appliance.
  - c Copy the ISO image file to a /tmp directory on your Extreme Security appliance.
- 2 Using SSH, log in to your Extreme Security system as the root user.
- 3 Insert the USB flash drive in the USB port on your Extreme Security system. It might take up to 30 seconds for the system to recognize the USB flash drive.
- 4 Type the following command to mount the ISO image:

mount -o loop /tmp/<name of the ISO image>.iso /media/cdrom

- 5 Type the following commend to copy the USB creation script from the mounted ISO to the /tmp directory.
  - cp /media/cdrom/post/create-usb-key.py /tmp/
- 6 Type the following command to start the USB creation script:

```
/tmp/create-usb-key.py
```

7 Press Enter.

8 Press 1 and type the path to the ISO file.

For example,

/tmp/<name of the iso image>.iso

- 9 Press 2 and select the drive that contains your USB flash drive.
- 10 Press 3 to create your USB key.

The process of writing the ISO image to your USB flash drive takes several minutes to complete. When the ISO is loaded onto the USB flash drive, a confirmation message is displayed.

- 11 Press q to quit the USB key script.
- 12 Remove the USB flash drive from your Extreme Security system.
- 13 To free up space, remove the ISO image file from the /tmp file system.

If your connection to the appliance is a serial connection, see Configuring a USB flash drive for serialonly appliances on page 17.

If your connection to the appliance is keyboard and mouse (VGA), see Installing Extreme Security with a USB flash drive on page 18.

## Creating a bootable USB flash drive with Microsoft Windows

You can use a Microsoft Windows<sup>®</sup> desktop or notebook system to create a bootable USB flash drive that can be used to install Extreme Security software.

Before you can create a bootable USB flash drive with a Windows system, you must have access to the following items:

- A 2 GB USB flash drive
- A desktop or notebook system with one the following operating systems:
  - Windows 7
  - Windows Vista
  - Windows 2008
  - Windows 2008R2

You must download the following files from the Customer Support (www.extremenetworks.com/ support/) website.

- Extreme Security V7.2.1 or later, Red Hat 64-bit ISO image file
- Create-USB-Install-Key (CUIK) tool.

You must download the following files from the Internet.

• PeaZip Portable 4.8.1

Tip

• SYSLINUX 4.06

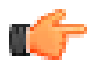

Search the web for Peazip Portal v4.8.1 and Syslinux to find the download files.

When you create a bootable USB flash drive, the contents of the flash drive are deleted.

1 Extract the Create-USB-Install-Key (CUIK) tool to the c:\cuik directory.

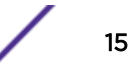

2 Copy the .zip files for PeaZip Portable 4.8.1 and SYSLINUX 4.06 to the cuik\deps folder.

For example, c:\cuik\deps\peazip\_portable-4.8.1.WINDOWS.zip and c:\cuik \deps\syslinux-4.06.zip.

You do not need to extract the .zip files. The files need only to be available in the cuik/deps directory.

- 3 Insert the USB flash drive into the USB port on your computer.
- 4 Verify that the USB flash drive is listed by drive letter and that it is accessible in Microsoft<sup>™</sup> Windows<sup>™</sup>.
- 5 Right-click on c:\cuik.exe, select Run as administrator, and press Enter.
- 6 Press 1, select the Extreme Security ISO file, and click Open.
- 7 Press 2 and select the number that corresponds to the drive letter assigned to your USB flash drive.
- 8 Press 3 to create the USB flash drive.
- 9 Press Enter to confirm that you are aware that the contents of the USB flash drive will be deleted.
- 10 Type create to create a bootable USB flash drive from the ISO image. This process takes several minutes.
- 11 Press Enter, and then type q to exit the Create\_USB\_Install\_Key tool.
- 12 Safely eject the USB flash drive from your computer.

If your connection to the appliance is a serial connection, see Configuring a USB flash drive for serialonly appliances on page 17.

If your connection to the appliance is keyboard and mouse (VGA), see Installing Extreme Security with a USB flash drive on page 18.

### Creating a bootable USB flash drive with Red Hat Linux<sup>™</sup>

You can use a Linux<sup>™</sup> desktop or notebook system with Red Hat v6.3 to create a bootable USB flash drive that can be used to install Extreme Networks Security Analytics software.

Before you can create a bootable USB flash drive with a Linux<sup>™</sup> system, you must have access to the following items:

- A 2 GB USB flash drive
- A Extreme Security V7.2.1 or later ISO image file
- A Linux<sup>™</sup> system that has the following software installed:
  - Red Hat 6.5
  - Python 6.2 or later

When you create a bootable USB flash drive, the contents of the flash drive are deleted.

- 1 Download the Extreme Security ISO image file.
  - a Access the Customer Support (www.extremenetworks.com/support/) website.
  - b Locate the Extreme Networks Security Analytics ISO file.
  - c Copy the ISO image file to a /tmp directory on your Extreme Security appliance.

- 2 Update your Linux- based system to include these packages.
  - syslinux
  - mtools
  - dosfstools
  - parted

For information about the specific package manager for your Linux<sup>™</sup> system, see the vendor documentation.

- 3 Log in to your Extreme Security system as the root user.
- 4 Insert the USB flash drive in the front USB port on your system.

It might take up to 30 seconds for the system to recognize the USB flash drive.

5 Type the following command to mount the ISO image:

mount -o loop /tmp/<name of the ISO image>.iso /media/cdrom

6 Type the following command to copy the USB creation script from the mounted ISO to the /tmp directory.

```
cp /media/cdrom/post/create-usb-key.py /tmp/
```

7 Type the following command to start the USB creation script:

/tmp/create-usb-key.py

- 8 Press Enter.
- 9 Press 1 and type the path to the ISO file.

For example,

/tmp/Rhe664QRadar7\_2\_4\_<build>.iso

- 10 Press 2 and select the drive that contains your USB flash drive.
- 11 Press 3 to create your USB key.

The process of writing the ISO image to your USB flash drive takes several minutes to complete. When the ISO is loaded onto the USB flash drive, a confirmation message is displayed.

- 12 Press q to quit the USB key script.
- 13 Remove the USB flash drive from your system.

If your connection to the appliance is a serial connection, see Configuring a USB flash drive for serialonly appliances on page 17.

If your connection to the appliance is keyboard and mouse (VGA), see Installing Extreme Security with a USB flash drive on page 18.

### Configuring a USB flash drive for serial-only appliances

You must complete an extra configuration step before you can use the bootable USB flash drive to install Extreme Security software on serial-only appliances.

This procedure is not required if you have a keyboard and mouse that is connected to your appliance.

1 Insert the bootable USB flash drive into the USB port of your appliance.

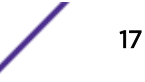

- 2 On your USB flash drive, locate the **syslinux.cfg** file.
- 3 Edit the syslinux configuration file to change the default installation from default linux to default serial.
- 4 Save the changes to the syslinux configuration file.

You are now ready to install Extreme Security with the USB flash drive.

### Installing Extreme Security with a USB flash drive

Follow this procedure to install Extreme Security from a bootable USB flash drive.

You must create the bootable USB flash drive before you can use it to install Extreme Security software.

This procedure provides general guidance on how to use a bootable USB flash drive to install Extreme Security software.

The complete installation process is documented in the product Installation Guide.

- 1 Install all necessary hardware.
- 2 Choose one of the following options:
  - Connect a notebook to the serial port at the back of the appliance.
  - Connect a keyboard and monitor to their respective ports.
- 3 Insert the bootable USB flash drive into the USB port of your appliance.
- 4 Restart the appliance.

Most appliances can boot from a USB flash drive by default. If you are installing Extreme Security software on your own hardware, you might have to set the device boot order to prioritize USB.

After the appliance starts, the USB flash drive prepares the appliance for installation. This process can take up to an hour to complete.

- 5 When the **Red Hat Enterprise Linux** menu is displayed, select one of the following options:
  - If you connected a keyboard and monitor, select Install or upgrade using VGA console.
  - If you connected a notebook with a serial connection, select **Install or upgrade using Serial** console.
- 6 Type **SETUP** to begin the installation.
- 7 When the login prompt is displayed, type root to log in to the system as the root user. The user name is case-sensitive.
- 8 Press Enter and follow the prompts to install Extreme Security.

The complete installation process is documented in the product Installation Guide.

# **2** Installing a Extreme Security Console or managed host

Install Extreme Networks Security Analytics Console or a managed host on the Extreme Security appliance or on your own appliance.

Software versions for all Extreme Networks Security Analytics appliances in a deployment must be same version and fix level. Deployments that use different versions of software is not supported.

Ensure that the following requirements are met:

- The required hardware is installed.
- A keyboard and monitor are connected using the VGA connection.
- The activation key is available.

Tip

- 1 Type setup to proceed and log in as root.
- 2 Accept the End User License Agreement (EULA).

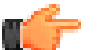

Press the Spacebar key to advance through the document.

3 When you are prompted for the activation key, enter the 24-digit, 4-part, alphanumeric string that you received from Extreme.

The letter I and the number 1 (one) are treated the same. The letter O and the number 0 (zero) are also treated the same.

- 4 For the type of setup, select normal, Enterprise model, and set up the time.
- 5 Select the IP address type:
  - Select Yes to auto-configure Extreme Security for IPv6.
  - Select No to configure an IP address manually Extreme Security for IPv4 or IPv6.
- 6 Select the bonded interface set up if required.
- 7 Select the managed interface.
- 8 In the wizard, enter a fully qualified domain name in the Hostname field.
- 9 In the IP address field, enter a static IP address, or use the assigned IP address.

#### Important

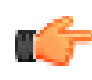

If you are configuring this host as a primary host for a high availability (HA) cluster, and you selected **Yes** for auto-configure, you must record the automatically-generated IP address. The generated IP address is entered during HA configuration.

For more information, see the Extreme Networks SIEM High Availability Guide.

- 10 If you do not have an email server, enter localhost in the Email server name field.
- 11 Click Finish.

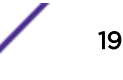

- 12 In the Root password field, create a password that meets the following criteria:
  - Contains at least 5 characters
  - Contains no spaces
  - Can include the following special characters: @, #, ^, and \*.
- 13 Follow the instructions in the installation wizard to complete the installation.

The installation process might take several minutes.

- 14 Apply your license key.
  - a Log in to Extreme Security:

### $\verb+https://IP\_Address\_QRadar$

The default user name is **admin**. The password is the password of the root user account.

- b Click the login.
- c Click the Admin tab.
- d In the navigation pane, click System Configuration.
- e Click the System and License Management icon.
- f From the **Display** list box, select **Licenses**, and upload you license key.
- g Select the unallocated license and click Allocate System to License.
- h From the list of licenses, select and license, and click Allocate License to System.
- 15 If you want to add managed hosts, use the deployment editor. For more information about the deployment Editor, see the *Extreme Networks SIEM Administration Guide*.

# **3** Extreme Security software installations on your own appliance

## Prerequisites for installing Extreme Security on your own appliance Installing RHEL on your own appliance

To ensure a successful installation of Extreme Networks Security Analytics on your own appliance, you must install the Red Hat Enterprise Linux<sup>™</sup> operating system.

Ensure that your appliance meets the system requirements for Extreme Security deployments.

If you are installing Extreme Security software on your own hardware, you can now purchase the RHEL license as part of the Extreme Security software purchase, and use the RHEL that ships with the Extreme Security software ISO image.

Install RHEL separately if your Extreme Security purchase does not include the RHEL operating system. If your Extreme Security system does include RHEL, you do not need to configure partitions and perform other RHEL preparation. Proceed to Installing a Extreme Security Console or managed host on page 19.

# Important

Do not install RPM packages that are not approved by Extreme. Unapproved RPM installations can cause dependency errors when you upgrade Extreme Security software and can also cause performance issues in your deployment. Do not use YUM to update your operating system or install unapproved software on Extreme Security systems.

# Prerequisites for installing Extreme Security on your own appliance

Before you install the Red Hat Enterprise Linux<sup>™</sup> (RHEL) operating system on your own appliance, ensure that your system meets the system requirements.

The following table describes the system requirements:

| Requirement                | Description   |
|----------------------------|---------------|
| Supported software version | Version 6.5   |
| Bit version                | 64-bit        |
| KickStart disks            | Not supported |

### Table 6: System requirements for RHEL installations on your own appliance

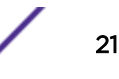

| Requirement                         | Description                                                                                                    |  |  |  |
|-------------------------------------|----------------------------------------------------------------------------------------------------|--|--|--|
| Network Time Protocol (NTP) package | Optional<br>If you want to use NTP as your time server, ensure that you install the<br>NTP package                                                                                                    |  |  |  |
| Memory (RAM) for Console systems    | Minimum 24 GB                                                                                                    |  |  |  |
|                                     | You must upgrade your system memory before you install Extreme Security.                                                                                                    |  |  |  |
| Memory (RAM) for Event Processor    | 12 GB                                                                                                    |  |  |  |
| Memory (RAM) for QFlow Collector    | 6 GB                                                                                                    |  |  |  |
| Free disk space for Console systems | Minimum 256 GB                                                                                                    |  |  |  |
|                                     | For optimal performance, ensure that an extra 2-3 times of the minimum disk space is available.                                                                                                    |  |  |  |
| QFlow Collector primary drive       | Minimum 70 GB                                                                                                    |  |  |  |
| Firewall configuration              | WWW (http, https) enabled<br>SSH enabled                                                                                                    |  |  |  |
|                                     | Important<br>Before you configure the firewall, disable the SELinux option.<br>The Extreme Security installation includes a default firewall<br>template that you can update in the System Setup window. |  |  |  |

# Table 6: System requirements for RHEL installations on your own appliance(continued)

## Preparing Extreme Security software installations for HA and XFS file systems

As part of configuring high availability (HA), the Extreme Security installer requires a minimal amount of free space in the storage file system, /store/, for replication processes. Space must be allocated in advance because XFS file systems cannot be reduced in size after they are formatted.

To prepare the XFS partition for use with HA systems, you must do the following tasks:

- 1 Use the mkdir command to create the following directories:
  - /media/cdrom
  - /media/redhat
- 2 Mount the Extreme Security software ISO image by typing the following command:

```
mount -o loop <path_to_QRadar_iso> /media/cdrom
```

3 Mount the RedHat Enterprise Linux<sup>™</sup> V6.5 software by typing the following command:

```
mount -o loop <path_to_RedHat_6.5_64bit_dvd_iso_1> /media/redhat
```

4 If your system is designated as the primary host in an HA pair, run the following script:

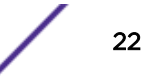

/media/cdrom/post/prepare\_ha.sh

5 To begin the installation, type the following command:

#### /media/cdrom/setup

Note

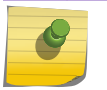

This procedure is not required on your HA secondary host.

# Linux<sup>™</sup> operating system partition properties for Extreme Security installations on your own appliance

If you use your own appliance, you can delete and re-create partitions on your Red Hat Enterprise Linux<sup>™</sup> operating system rather than modify the default partitions.

Use the values in following table as a guide when you re-create the partitioning on your Red Hat Enterprise Linux<sup>™</sup> operating system.

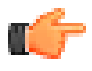

Restriction

Resizing logical volumes by using a logical volume manager (LVM) is not supported.

| Partition  | Description                                                                                     | Mount point | File system type | Size                                                                                                    | Forced to be<br>primary | SDA or SDB |
|------------|-------------------------------------------------------------------------------------------------|-------------|------------------|----------------------------------------------------------------------------------------------------|-------------------------|------------|
| /boot      | System boot files                                                                               | /boot       | EXT4             | 200 MB                                                                                                    | Yes                     | SDA        |
| swap       | Used as memory<br>when RAM is full.                                                             | empty       | swap             | Systems with 4 to<br>8 GB of RAM, the<br>size of the swap<br>partition must<br>match the amount<br>of RAM<br>Systems with 8 to<br>24 GB of RAM,<br>configure the<br>swap partition<br>size to be 75% of<br>RAM, with a<br>minimum value of<br>8 GB and a<br>maximum value<br>of 24 GB. | No                      | SDA        |
| /          | Installation area for<br>Extreme Security,<br>the operating<br>system, and<br>associated files. | /           | EXT4             | 20000 MB                                                                                                    | No                      | SDA        |
| /store/tmp | Storage area for<br>Extreme Security<br>temporary files                                         | /store/tmp  | EXT4             | 20000 MB                                                                                                    | No                      | SDA        |

#### Table 7: Partition guide for RHEL

| Partition            | Description                                                             | Mount point          | File system type                            | Size                                                                                                    | Forced to be primary | SDA or SDB             |
|----------------------|-------------------------------------------------------------------------|----------------------|---------------------------------------------|----------------------------------------------------------------------------------------------------|----------------------|------------------------|
| /var/log             | Storage area for<br>Extreme Security<br>and system log files            | /var/log             | EXT4                                        | 20000 MB                                                                                                    | No                   | SDA                    |
| /store               | Storage area for<br>Extreme Security<br>data and<br>configuration files | /store               | XFS                                         | <sup>1</sup> On Console<br>appliances:<br>approximately<br>80% of the<br>available storage.<br>On managed<br>hosts other than<br>QFlow Collectors<br>and Store and<br>Forward Event<br>Collectors:<br>approximately<br>90% of the<br>available storage. | No                   | SDA<br>If 2 disks, SDB |
| /store/<br>transient | Storage area for<br>ariel database<br>cursor                            | /store/<br>transient | XFS on Consoles<br>EXT4 on<br>managed hosts | <sup>1</sup> On Console<br>appliances: 20%<br>of the available<br>storage.<br>On managed<br>hosts other than<br>QFlow Collectors<br>and Store and<br>Forward Event<br>Collectors: 10% of<br>the available<br>storage.                                   | No                   | SDA<br>If 2 disks, SDB |

#### Table 7: Partition guide for RHEL (continued)

### Restrictions

Future software upgrades might fail if you reformat any of the following partitions or their subpartitions:

- /store
- /store/tmp
- /store/ariel
- /store/transient

## Installing RHEL on your own appliance

You can install the Red Hat Enterprise Linux<sup>™</sup> operating system on your own appliance for use with Extreme Networks Security Analytics.

Install RHEL separately if your Extreme Security installation does not include the RHEL operating system. If your Extreme Security system does include RHEL, proceed to Extreme Security software installations on your own appliance on page 21.

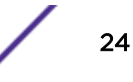

- 1 Copy the Red Hat Enterprise Linux<sup>™</sup> 6.5 operating system DVD ISO to one of the following portable storage devices:
  - Digital Versatile Disk (DVD)
  - Bootable USB flash drive
- 2 Insert the portable storage device into your appliance and restart your appliance.
- 3 From the starting menu, select one of the following options:
  - Select the **USB** or **DVD** drive as the boot option.
  - To install on a system that supports Extensible Firmware Interface (EFI), you must start the system in **legacy** mode.
- 4 When prompted, log in to the system as the root user.
- 5 To prevent an issue with Ethernet interface address naming, on the **Welcome** page, press the Tab key and at the end of the Vmlinuz initrd=initrd.image line add biosdevname=0.
- 6 Follow the instructions in the installation wizard to complete the installation:
  - a Select the Basic Storage Devices option.
  - b When you configure the host name, the **Hostname** property can include letters, numbers, and hyphens.
  - c When you configure the network, in the **Network Connections** window, select **System ethO** and then click **Edit** and select **Connect automatically**.
  - d On the IPv4 Settings tab, from the Method list, select Manual.
  - e In the DNS servers field, type a comma-separated list.
  - f Select Create Custom Layout option.
  - g Configure **EXT4** for the file system type for the /, /boot, store/tmp, and /var/log partitions.

For more information about file system types based on appliance types, see Linux operating system partition properties for Extreme Security installations on your own appliance on page 23.

- h Reformat the swap partition with a file system type of swap.
- i Select Basic Server.
- 7 When the installation is complete, click **Reboot**.

After installation, if your onboard network interfaces are named anything other than eth0, eth1, eth2, and eth3, you must rename the network interfaces.

### **Related Links**

Linux operating system partition properties for Extreme Security installations on your own appliance on page 23

If you use your own appliance, you can delete and re-create partitions on your Red Hat Enterprise Linux<sup>™</sup> operating system rather than modify the default partitions.

# **4** Virtual appliance installations for Extreme SIEM and Log Manager

Overview of supported virtual appliances Creating your virtual machine Installing the Extreme SIEM software on a virtual machine Adding your virtual appliance to your deployment

You can install Extreme SIEM and Extreme Networks Security Log Manager on a virtual appliance. Ensure that you use a supported virtual appliance that meets the minimum system requirements.

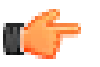

### Restriction

Resizing logical volumes by using a logical volume manager (LVM) is not supported.

To install a virtual appliance, complete the following tasks in sequence:

- Create a virtual machine.
- Install Extreme Security software on the virtual machine.
- Add your virtual appliance to the deployment.

## **Overview of supported virtual appliances**

A virtual appliance is a Extreme Networks Security Analytics system that consists of Extreme Security software that is installed on a VMWare ESX virtual machine.

A virtual appliance provides the same visibility and function in your virtual network infrastructure that Extreme Security appliances provide in your physical environment.

After you install your virtual appliances, use the deployment editor to add your virtual appliances to your deployment. For more information on how to connect appliances, see the *Administration Guide*.

The following virtual appliances are available:

## Extreme SIEM All-in-One Virtual 3199

This virtual appliance is a Extreme SIEM system that can profile network behavior and identify network security threats. The Extreme SIEM All-in-One Virtual 3199 virtual appliance includes an on-board Event Collector and internal storage for events.

The Extreme SIEM All-in-One Virtual 3199 virtual appliance supports the following items:

- Up to 1,000 network objects
- 200,000 flows per interval, depending on your license

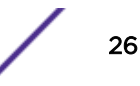

- 5,000 Events Per Second (EPS), depending on your license
- 750 event feeds (more devices can be added to your licensing)
- External flow data sources for NetFlow, sFlow, J-Flow, Packeteer, and Flowlog files
- QFlow Collector and Layer 7 network activity monitoring

To expand the capacity of the Extreme SIEM All-in-One Virtual 3199 beyond the license-based upgrade options, you can add one or more of the Extreme SIEM Event Processor Virtual 1699 or Extreme SIEM Flow Processor Virtual 1799 virtual appliances:

## Extreme SIEM Flow Processor Virtual 1799

This virtual appliance is deployed with any Extreme SIEM 3105 or Extreme SIEM 3124 series appliance. The virtual appliance is used to increase storage and includes an on-board Event Processor, and internal storage.

Extreme SIEM Flow Processor Virtual 1799 appliance supports the following items:

- 600,000 flows per interval, depending on traffic types
- 2 TB or larger dedicated flow storage
- 1,000 network objects
- QFlow Collector and Layer 7 network activity monitoring

You can add Extreme SIEM Flow Processor Virtual 1799 appliances to any Extreme SIEM 3105 or Extreme SIEM 3124 series appliance to increase the storage and performance of your deployment.

## Extreme SIEM Event Processor Virtual 1699

This virtual appliance is a dedicated Event Processor that allows you to scale your Extreme SIEM deployment to manage higher EPS rates. The Extreme SIEM Event Processor Virtual 1699 includes an on-board Event Collector, Event Processor, and internal storage for events.

The Extreme SIEM Event Processor Virtual 1699 appliance supports the following items:

- Up to 10,000 events per second
- 2 TB or larger dedicated event storage

The Extreme SIEM Event Processor Virtual 1699 virtual appliance is a distributed Event Processor appliance and requires a connection to any Extreme SIEM 3105 or Extreme SIEM 3124 series appliance.

## Data Node Virtual 1400

This virtual appliance provides retention and storage for events and flows. The virtual appliance expands the available data storage of Event Processors and Flow Processors, and also improves search performance.

Size your Data Node Virtual 1400 appliance appropriately, based on the EPS rate and data retention rules of the deployment.

Data retention policies are applied to a Data Node Virtual 1400 appliance in the same way that they are applied to stand-alone Event Processors and Flow Processors. The data retention policies are evaluated

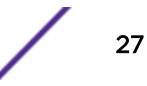

on a node-by-node basis. Criteria, such as free space, is based on the individual Data Node Virtual 1400 appliance and not the cluster as a whole.

Data Nodes can be added to the following appliances:

- Event Processor (16XX)
- Flow Processor (17XX)
- Event/Flow Processor (18XX)
- All-In-One (2100 and 31XX)

To enable all features included in the Data Node Virtual 1400 appliance, install using the 1400 activation key.

## VFlow Collector 1299

This virtual appliance provides the same visibility and function in your virtual network infrastructure that a QFlow Collector offers in your physical environment. The QFlow Collector virtual appliance analyzes network behavior and provides Layer 7 visibility within your virtual infrastructure. Network visibility is derived from a direct connection to the virtual switch.

The VFlow Collector 1299 virtual appliance supports a maximum of the following items:

- 10,000 flows per minute
- Three virtual switches, with one more switch that is designated as the management interface.

The VFlow Collector 1299 virtual appliance does not support NetFlow.

### System requirements for virtual appliances

To ensure that Extreme Networks Security Analytics works correctly, ensure that virtual appliance that you use meets the minimum software and hardware requirements.

Before you install your virtual appliance, ensure that the following minimum requirements are met:

| Requirement                                                                                                    | Description                                                                                                    |                                                                                                    |  |  |
|----------------------------------------------------------------------------------------------------|----------------------------------------------------------------------------------------------------|----------------------------------------------------------------------------------------------------|--|--|
| VMware client                                                                                                    | VMWare ESX 5.0<br>VMWare ESX 5.1<br>VMWare ESX 5.5<br>For more information about VMWare clients, see the <mark>VMware website</mark><br>(www.vmware.com) |                                                                                                    |  |  |
| Virtual disk size on VFlow                                                                                                    | Minimum: 256 GB                                                                                                    |                                                                                                    |  |  |
| Event Collector, Extreme<br>Security Event Processor,<br>Extreme Security Flow<br>Processor, Extreme Security<br>All-in-One, and Log Manager<br>appliances | <b>(</b>                                                                                                    | <b>Important</b><br>For optimal performance, ensure that an extra 2-3 times of the<br>minimum disk space is available. |  |  |

### **Table 8: Requirements for virtual appliances**

| Requirement                                                                             | Description                                                                                  |
|-----------------------------------------------------------------------------------------|----------------------------------------------------------------------------------------------|
| Virtual disk size for QFlow<br>Collector appliances                                     | Minimum: 70 GB                                                                               |
| Virtual disk size for Risk<br>Manager appliances                                        | Suggested virtual disk size for implementation with up to 10000 configuration sources: 1 TB. |
| Virtual disk size for Extreme<br>Security Vulnerability Manager<br>processor appliances | 50000 IPs - 500 GB<br>150000 IPs - 750 GB<br>300000 IPs - 1 TB                               |
| Virtual disk size for Extreme<br>Security Vulnerability Manager<br>scanner appliances   | 20000 IPs - 150 GB                                                                           |

### Table 8: Requirements for virtual appliances (continued)

The following table describes the minimum memory requirements for virtual appliances.

# Table 9: Minimum and optional memory requirements for Extreme Security virtual appliances

| Appliance                                             | Minimum memory requirement     | Suggested memory requirement |  |
|-------------------------------------------------------|--------------------------------|------------------------------|--|
| VFlow Collector 1299                                  | /Flow Collector 1299 6 GB 6 GB |                              |  |
| Event Collector Virtual 1599                          | 12 GB                          | 16 GB                        |  |
| Extreme SIEM Event Processor 12 GB 48 GB Virtual 1699 |                                | 48 GB                        |  |
| Extreme SIEM Flow Processor<br>Virtual 1799           | 12 GB                          | 48 GB                        |  |
| Extreme SIEM All-in-One Virtual 3199                  | 24 GB                          | 48 GB                        |  |
| Log Manager Virtual 8090                              | 24 GB                          | 48 GB                        |  |
| Risk Manager                                          | 24 GB                          | 48 GB                        |  |
| Extreme Security Vulnerability<br>Manager Processor   | 8 GB                           | 16 GB                        |  |
| Extreme Security Vulnerability<br>Manager Scanner     | 2 GB                           | 4 GB                         |  |

### **Related Links**

Creating your virtual machine on page 29

To install a virtual appliance, you must first use VMWare ESX to create a virtual machine.

## Creating your virtual machine

To install a virtual appliance, you must first use VMWare ESX to create a virtual machine.

- 1 From the VMware vSphere Client, click File > New > Virtual Machine.
- 2 Add the Name and Location, and select the Datastore for the new virtual machine.

- 3 Use the following steps to guide you through the choices:
  - a In the Configuration pane of the Create New Virtual Machine window, select Custom.
  - b In the Virtual Machine Version pane, select Virtual Machine Version: 7.
  - c For the Operating System (OS), select Linux, and select Red Hat Enterprise Linux 6 (64-bit).
  - d On the **CPUs** page, configure the number of virtual processors that you want for the virtual machine:

The following table provides examples of **CPU** page settings you can use based on the performance of Extreme Networks Security Analytics appliances.

| Number of processors | Performance based on Extreme Security appliances                                                                                                    |
|----------------------|----------------------------------------------------------------------------------------------------|
| 4                    | Log manager 3190: 2500 events per second or less.<br>Log manager Event Processor 1690, or SIEM Event Processor 1690: 2500 events<br>per second or less.<br>All-in-One 3190: 25000 flows per minute or less, 500 events per second or less.<br>Flow Processor 1790: 150,000 flows per minute.<br>Dedicated Console 3190 |
| 8                    | Log manager 3190: 5000 events per second or less.<br>Log manager Event Processor 1690, or SIEM Event Processor 1690: 5000 events<br>per second or less.<br>All-in-One 3190: 50000 flows per minute or less, 1000 events per second or less.<br>Flow Processor 1790: 300,000 flows per minute.                          |
| 12                   | All-in-One 3190: 100,000 flows per minute or less, 1000 events per second or less.                                                                                                    |
| 16                   | Log manager Event Processor 1690, or SIEM Event Processor 1690: 20,000<br>events per second or less.<br>All-in-One 3190: 200,000 flows per minute or less, 5000 events per second or<br>less.                                                                                                    |

### Table 10: Sample CPU page settings

e In the Memory Size field, type or select 24 or greater.

f Use the following table to configure you network connections.

### Table 11: Descriptions for network configuration parameters

| Parameter                            | Description                                                  |
|--------------------------------------|--------------------------------------------------------------|
| How many NICs do you want to connect | You must add at least one Network Interface Controller (NIC) |
| Adapter                              | VMXNET3                                                      |

g In the SCSI controller pane, select VMware Paravirtual.

h In the **Disk** pane, select **Create a new virtual disk** and use the following table to configure the virtual disk parameters.

### Table 12: Settings for the virtual disk size and provisioning policy parameters

| Property          | Option             |
|-------------------|--------------------|
| Capacity          | 256 or higher (GB) |
| Disk Provisioning | Thin provision     |
| Advanced options  | Do not configure   |

4 On the Ready to Complete page, review the settings and click Finish.

## Installing the Extreme SIEM software on a virtual machine

After you create your virtual machine, you must install the Extreme Networks Security Analytics software on the virtual machine.

Ensure that the activation key is readily available.

- 1 In the left navigation pane of your VMware vSphere Client, select your virtual machine.
- 2 In the right pane, click the **Summary** tab.
- 3 In the **Commands** pane, click **Edit Settings**.
- 4 In the left pane of the Virtual Machine Properties window, click CD/DVD Drive 1.
- 5 In the Device Type pane, select DataStore ISO File.
- 6 In the **Device Status** pane, select the **Connect at power on** check box.
- 7 In the Device Type pane, click Browse.
- 8 In the **Browse Datastores** window, locate and select the Extreme Security product ISO file, click **Open** and then click **OK**.
- 9 After the Extreme Security product ISO image is installed, right-click your virtual machine and click Power > Power On.
- 10 Log in to the virtual machine by typing root for the user name.

The user name is case-sensitive.

11 Ensure that the End User License Agreement (EULA) is displayed.

Tip

Press the Spacebar key to advance through the document.

- 12 For the type of setup, select normal.
- 13 For Extreme Security Console installations, select the Enterprise tuning template.
- 14 Follow the instructions in the installation wizard to complete the installation.

After you configure the installation parameters, a series of messages are displayed. The installation process might take several minutes.

### **Related Links**

Creating your virtual machine on page 29

To install a virtual appliance, you must first use VMWare ESX to create a virtual machine.

## Adding your virtual appliance to your deployment

After the Extreme Networks Security Analytics software is installed, add your virtual appliance to your deployment.

- 1 Log in to the Extreme Security Console.
- 2 On the Admin tab, click the Deployment Editor icon.
- 3 In the **Event Components** pane on the **Event View** page, select the virtual appliance component that you want to add.

4 On the first page of the **Adding a New Component** task assistant, type a unique name for the virtual appliance.

The name that you assign to the virtual appliance can be up to 20 characters in length and can include underscores or hyphens.

- 5 Complete the steps in the task assistant.
- 6 From the Deployment Editor menu, click File > Save to staging.
- 7 On the Admin tab menu, click Deploy Changes.
- 8 Apply your license key.
  - a Log in to Extreme Security:

https://IP\_Address\_QRadar

The default user name is **admin**. The password is the password of the root user account.

- b Click the login.
- c Click the Admin tab.
- d In the navigation pane, click System Configuration.
- e Click the System and License Management icon.
- f From the **Display** list box, select **Licenses**, and upload you license key.
- g Select the unallocated license and click Allocate System to License.
- h From the list of licenses, select and license, and click Allocate License to System.

### **Related Links**

Creating your virtual machine on page 29

To install a virtual appliance, you must first use VMWare ESX to create a virtual machine.

# **5** Installations from the recovery partition

### Reinstalling from the recovery partition

When you install Extreme Networks Security Analytics products, the installer (ISO image) is copied to the recovery partition. From this partition, you can reinstall Extreme Security products. Your system is restored back to the default configuration. Your current configuration and data files are overwritten

When you restart your Extreme Security appliance, an option to reinstall the software is displayed. If you do not respond to the prompt within 5 seconds, the system continues to start as normal. Your configuration and data files are maintained. If you choose the reinstall option, a warning message is displayed and you must confirm that you want to reinstall.

The warning message states that you can retain the data on the appliance. This data includes events and flows. Selecting the retain option backs up the data before the reinstallation, and restores the data after installation completes. If the retain option is not available, the partition where the data resides may not be available, and it is not possible to back up and restore the data. The absence of the retain option can indicate a hard disk failure. Contact Customer Support if the retain option is not available.

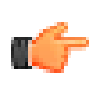

### Important

The retain option is not available on High-Availability systems. See the *Extreme Networks SIEM High Availability Guide* for information on recovering High-Availability appliances.

Any software upgrades of Extreme Security version 7.2.0 replaces the existing ISO file with the newer version.

These guidelines apply to new Extreme Security version 7.2.0 installations or upgrades from new Extreme Security version 7.0 installations on Extreme Security version 7.0 appliances.

## Reinstalling from the recovery partition

You can reinstall Extreme Networks Security Analytics products from the recovery partition.

Locate your activation key. The activation key is a 24-digit, four-part, alphanumeric string that you receive from Extreme. You can find the activation key in one of the following locations:

- Printed on a sticker and physically placed on your appliance.
- Included with the packing slip; all appliances are listed along with their associated keys.

If you do not have your activation key, go to the Extreme Networks support page (www.extremenetworks.com/support) to obtain your activation key. You must provide the serial number of the Extreme Security appliance. Software activation keys do not require serial numbers.

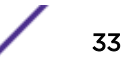

If your deployment includes offboard storage solutions, you must disconnect your offboard storage before you reinstall Extreme Security. After you reinstall, you can remount your external storage solutions. For more information on configuring offboard storage, see the *Extreme Networks Security Offboard Storage Guide*.

- 1 Restart your Extreme Security appliance and select Factory re-install.
- 2 Type flatten or retain.

The installer partitions and reformats the hard disk, installs the OS, and then re-installs the Extreme Security product. You must wait for the flatten or retain process to complete. This process can take up to several minutes. When the process is complete, a confirmation is displayed.

- 3 Type SETUP.
- 4 Log in as the root user.

Tip

5 Ensure that the End User License Agreement (EULA) is displayed.

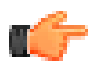

Press the Spacebar key to advance through the document.

- 6 For Extreme Security Console installations, select the **Enterprise** tuning template.
- 7 Follow the instructions in the installation wizard to complete the installation.
- 8 Apply your license key.
  - a Log in to Extreme Security:

 $\verb+https://IP\_Address\_QRadar$ 

The default user name is **admin**. The password is the password of the root user account.

- b Click the login.
- c Click the Admin tab.
- d In the navigation pane, click System Configuration.
- e Click the System and License Management icon.
- f From the **Display** list box, select **Licenses**, and upload you license key.
- g Select the unallocated license and click Allocate System to License.
- h From the list of licenses, select and license, and click Allocate License to System.

# **6** Overview of Extreme Security deployment in a cloud environment

Configuring server endpoints for cloud installations Configuring client networks for cloud installations Configuring a member for cloud installations

You can install instances of Extreme Networks Security Analytics software on a cloud server that is hosted by either Amazon Web Service or SoftLayer. To establish secure communications between onpremises and cloud instances of Extreme Security, you must configure a VPN connection. You can configure an OpenVPN connection, or use another mechanism, such as a cloud provider VPN infrastructure.

### Important

Ensure that the following requirements are met to avoid compromised security data:

- Set a strong root password.
  - Allow only specific connections to ports 443 (https), 22 (ssh), 10000 (webmin), and 1194 (UDP, TCP for OpenVPN).

Configure Extreme Security for the cloud in the following order:

1 Install Extreme Security on cloud instances:

- AWS: for more information, see www.ibm.com/support/docview.wss?uid=swg27044417.
- SoftLayer: for more information, see <a href="https://www.ibm.com/support/docview.wss?uid=swg27044327">www.ibm.com/support/docview.wss?uid=swg27044327</a>.
- 2 For cloud and on-premises hosts, define the role:
  - The server endpoint of a VPN tunnel.
  - The client endpoint of a VPN tunnel.
  - The member host that routes traffic that is destined for the VPN tunnel through the local VPN endpoint.
  - None, if a host that has no need to communicate with hosts on the other side of the VPN tunnel.
- 3 Confirm that the Extreme Security firewall settings protect your network security.

# Configuring server endpoints for cloud installations

Use OpenVPN to configure a server endpoint on the cloud server when the Extreme Networks Security Analytics console is on-premises, with more processing and storage nodes are installed in the cloud.

A server endpoint requires the following items:

- A main OpenVPN configuration file.
- Routing instructions for each client in the server configuration file.

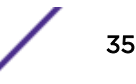

- A configuration file for each client that records routing instructions for each client that can connect.
- Additional iptables rules that allow forwarding across the tunnel.
- IP forwarding enabled in the kernel.
- A custom certificate authority (CA) to issue the certificates that are used to authenticate servers and clients.
- A server certificate that is issued by the local CA.

For more information about the OpenVPN tool options, enter -h.

1 To specify the server endpoint, type the following command to define the server endpoint in the cloud.

/opt/qradar/bin/vpntool server server\_host\_IP\_address
network\_address\_behind\_VPN

### Example

/opt/qradar/bin/vpntool server 1.2.3.4 5.6.7.8/24

If your network requires TCP rather than UDP mode on your clients and servers, type the following command with your required IP addresses:

/opt/qradar/bin/vpntool server server\_host\_IP\_address
network\_address\_behind\_VPN --tcp

After you define the server endpoint, VPNtool Server completes the following tasks:

- If the local certificate authority is not established, the CA is initialized and the CA key and certificate created.
- The local CA creates a key and certificate for use by this server endpoint.
- Configuration properties are written to the VPN configuration file.
- 2 To build and deploy the configuration, type the following command:

```
/opt/qradar/bin/vpntool deploy
```

After you build and deploy the configuration, VPNtool Server completes the following tasks::

- The OpenVPN server configuration is generated and copied into the /etc/openvpn directory.
- The CA certificate, and the server key and certificate, are copied into the standard location in /etc/openvpn/pki.
- IPtables rules are constructed and reloaded.
- IP forwarding is enabled and made persistent by updating the /etc/sysctl.conf file.
- 3 To start the server, type the following command:

/opt/qradar/bin/enable --now

Entering /opt/qradar/bin/enable --now creates the persistent enabled state, and automatically starts OpenVPN on system restart.

## Configuring client networks for cloud installations

In on premises environments, use OpenVPN to configure a client network that communicates with endpoints that are in the cloud.

A client requires the following items:

- A main OpenVPN configuration file.
- Extra iptables rules to allow forwarding across the tunnel.
- IP forwarding is enabled in the kernel.
- A client certificate that is issued by the local CA.
- 1 On the server, inform the server of the new client, type the following command:

```
/opt/qradar/bin/vpntool addclient Console name, role,
  or IP 1.2.3.4/24
```

Informing the server of the client includes the following tasks:

- The CA certificate is copied to a known location.
- The client key and certificate from the PKCS#12 file are extracted and copied to known locations.
- Client configuration properties are written to the VPN configuration file.
- 2 Deploy and restart the server by using the following command:

/opt/qradar/bin/vpntool deploy service openvpn restart

3 Copy the generated client credentials file and the CA file to the Extreme Security host that is used for this client endpoint.

### Example

```
scp root@ server_IP_address :/opt/qradar/conf
/vpn/pki/ca.crt /root/ca.crtscp root@ server_IP_address
:/opt/qradar/conf/vpn/pki/Console.pl2 /root/Console.pl2
```

4 On the client, configure the host as a VPN client:

```
/opt/qradar/bin/vpntool client server_IP_address
ca.crt client.pk12
```

If your network requires that you not configure UDP mode on your clients and servers, you can use TCP.

```
/opt/qradar/bin/vpntool client server_IP_address
/root/ca.crt /root/Console.pl2 --tcp
```

5 To build and deploy the configuration, type the following command:

/opt/qradar/bin/vpntool deploy

Building and deploying the configuration includes the following steps:

- The client OpenVPN configuration file is generated and copied into place in /etc/openvpn.
- The CA certificate, and client key and certificate, are copied into the standard locations within /etc/openvpn/pki.
- Iptables rules are generated and loaded.
- IP forwarding is enabled and made persistent by updating the /etc/sysctl.conf file.
- 6 To start the client, enter the following command:

```
/opt/qradar/bin/enable --now
```

Entering /opt/qradar/bin/enable --now creates the persistent enabled state, and automatically starts OpenVPN on system restart.

7 To connect the client through an HTTP proxy, enter the following command:

/opt/qradar/bin/vpntool client IP Address /root/ca.crt /root/Console.p12 --http-proxy= IP Address:port

- Proxy configuration is always in TCP mode, even if you do not enter TCP in the command.
- See the OpenVPN documentation for configuration options for proxy authentication. Add these configuration options to the following file:

/etc/openvpn/client.conf

## Configuring a member for cloud installations

Use OpenVPN to establish secure connections for Extreme Networks Security Analytics hosts that are not servers or clients.

To join a Extreme SIEM host to the local VPN, so that it communicates directly with hosts on the other side of the tunnel, by using the following command:

/opt/qradar/bin/vpntool join local\_host\_IP\_address remote host IP address
/opt/qradar/bin/vpntool deploy

# **7** Data Node Overview

Understand how to use Data Nodes in your Extreme Networks Security Analytics deployment.

Data Nodes enable new and existing Extreme Security deployments to add storage and processing capacity on demand as required.

Users can scale storage and processing power independently of data collection, which results in a deployment that has the appropriate storage and processing capacity. Data Nodes are plug-n-play and can be added to a deployment at any time. Data Nodes seamlessly integrate with the existing deployment.

Increasing data volumes in deployments require data compression sooner. Data compression slows down system performance as the system must decompress queried data before analysis is possible. Adding Data Node appliances to a deployment allows you to keep data uncompressed longer.

The Extreme Security deployment distributes all new data across the Event and Flow processors and the attached Data Nodes.

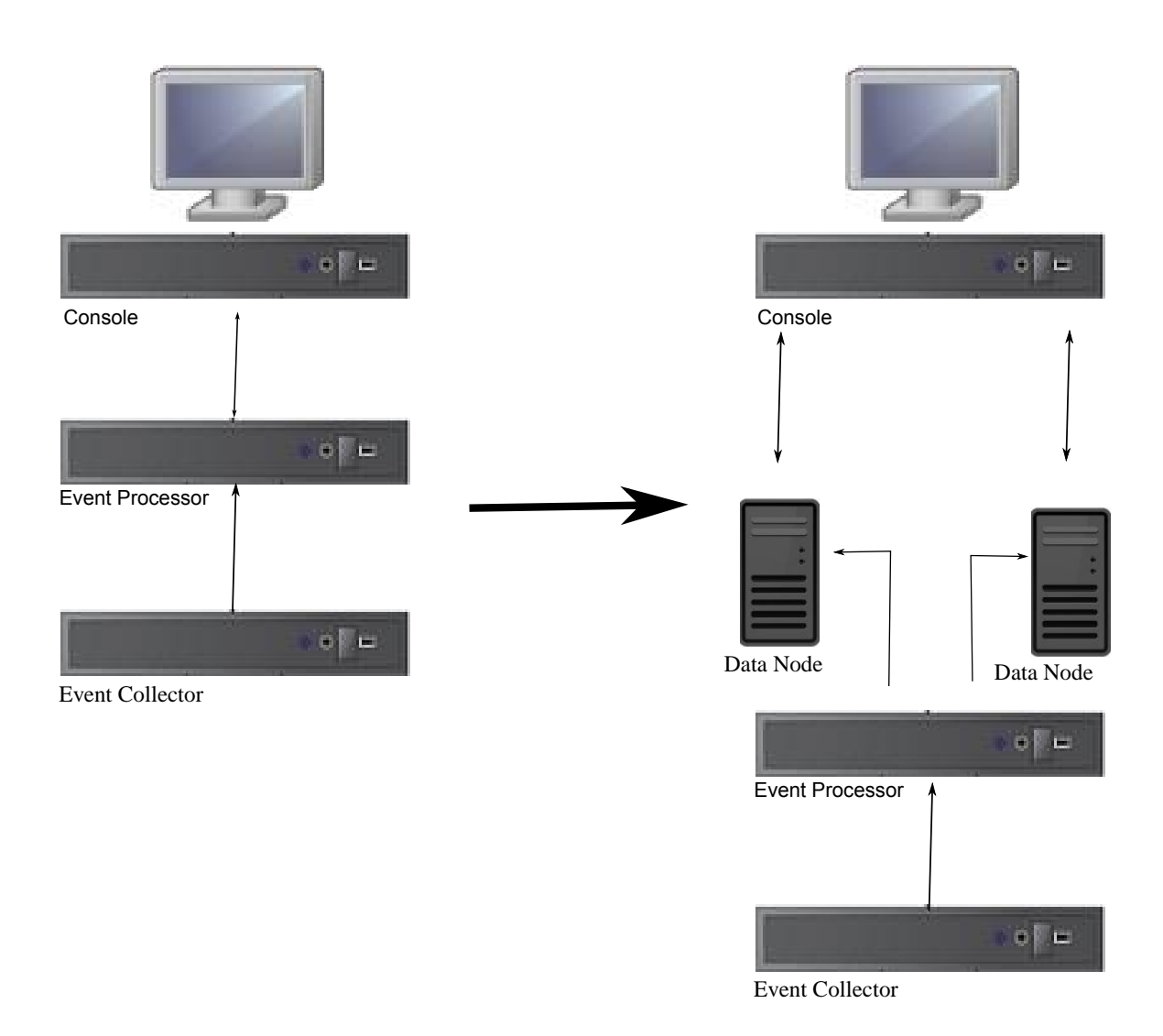

# Figure 2: Extreme Security deployment before and after adding Data Node appliances

# Clustering

Data Nodes add capacity to a deployment, but also improve performance by distributing data throughout the deployment. Queries are executed by many hosts, using the system resources of the entire cluster. Clustering allows searches that are multiple times faster than in a non-clustered approach.

# **Deployment Considerations**

- Data Nodes are available on Extreme Security 7.2.2 and later
- Data Nodes perform similar search and analytic functions as Event and Flow processors in a Extreme Security deployment. Operations on a cluster are affected by the slowest member of a cluster. Data Node system performance improves if Data Nodes are sized similarly to the event and flow processors in a deployment. To facilitate similar sizing between Data Nodes and event and flow processors, Data Nodes are available on both XX05 and XX28 core appliances.

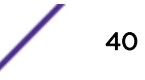

• Data Nodes are available in three formats: Software (on your own hardware), Physical and Appliances. You can mix the formats in a single cluster.

# Bandwidth and latency

Ensure a 1 Gbps link and less than 10 ms between hosts in the cluster.

# Compatibility

Data Nodes are compatible with all existing Extreme Security appliances that have an Event or Flow Processor component, including All-In-One appliances. Data Nodes are not compatible with Extreme Security Incident Forensics PCAP appliances.

Data Nodes support high-availability (HA).

# Installation

Data Nodes use standard TCP/IP networking, and do not require proprietary or specialized interconnect hardware. Install each Data Node that you want to add to your deployment as you would install any other Extreme Security appliance. Associate Data Nodes with event or flow processors in the Extreme Security Deployment Editor. See *Extreme Networks SIEM Administration Guide*.

You can attach multiple Data Nodes to a single Event or Flow Processor, in a many-to-one configuration.

When you deploy HA pairs with Data Node appliances, install, deploy and rebalance data with the High Availability appliances before synchronizing the HA pair. The combined effect of the data rebalancing and the replication process utilized for HA results in significant performance degradation. If High Availability is present on the existing appliances to which Data Nodes are being introduced, it is also preferable that the HA connection be broken and reestablished once the rebalance of the cluster is completed.

# Decommissioning

Remove Data Nodes from your deployment with the Deployment Editor, as with any other Extreme Security appliance. Decommissioning does not erase balanced data on the host. You can retrieve the data for archiving and redistribution.

# Data Rebalancing

Adding a Data Node to a cluster distributes data evenly to each Data Node. Each Data Node appliance maintains the same percentage of available space. New Data Nodes added to a cluster initiate additional rebalancing from cluster event and flow processors to achieve efficient disk usage on the newly added Data Node appliances.

Starting in Extreme Security 7.2.3, data rebalancing is automatic and concurrent with other cluster activity, such as queries and data collection. No downtime is experienced during data rebalancing.

Data Nodes offer no performance improvement in the cluster until data rebalancing is complete. Rebalancing can cause minor performance degradation during search operations, but data collection and processing continue unaffected.

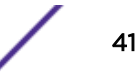

# **Management and Operations**

Data Nodes are self-managed and require no regular user intervention to maintain normal operation. Extreme Security manages activities, such as data backups, high-availability and retention policies, for all hosts, including Data Node appliances.

# Failures

If a Data Node fails, the remaining members of the cluster continue to process data.

When the failed Data Node returns to service, data rebalancing can occur to maintain proper data distribution in the cluster, and then normal processing resumes. During the downtime, data on the failed Data Node is unavailable.

For catastrophic failures requiring appliance replacement or the reinstallation of Extreme Security, decommission Data Nodes from the deployment and replace them using standard installation steps. Copy any data not lost in the failure to the new Data Node before deploying. The rebalancing algorithm accounts for data existing on a data node, and shuffles only data collected during the failure.

For Data Nodes deployed with an HA pair, a hardware failure causes a failover, and operations continue to function normally.

### **Related Links**

Extreme Security components on page 10

# 8 Network settings management

Changing the network settings in an all-in-one system Changing the network settings of a Extreme Security Console in a multi-system deployment

Updating network settings after a NIC replacement

Use the gchange\_netsetup script to change the network settings of your Extreme Networks Security Analytics system. Configurable network settings include host name. IP address, network mask, gateway, DNS addresses, public IP address, and email server.

# Changing the network settings in an all-in-one system

You can change the network settings in your all-in-one system. An all-in-one system has all Extreme Networks Security Analytics components that are installed on one system.

- You must have a local connection to your Extreme Security Console
- Confirm that there are no undeployed changes.
- If you are changing the IP address host name of a box in the deployment you must remove it from the deployment.
- If this system is part of an HA pair you must disable HA first before you change any network settings.
- If the system that you want to change is the console, you must remove all hosts in the deployment before proceeding.
- 1 Log in to as the root user.
- 2 Type the following command:

qchange\_netsetup

3 Follow the instructions in the wizard to complete the configuration.

The following table contains descriptions and notes to help you configure the network settings.

### Table 13: Description of network settings for an all-in-one Extreme Security Console

| Network Setting              | Description                 |
|------------------------------|-----------------------------|
| Host name                    | Fully qualified domain name |
| Secondary DNS server address | Optional                    |

| Network Setting                                                              | Description                                                                                                    |
|------------------------------------------------------------------------------|----------------------------------------------------------------------------------------------------|
| Public IP address for networks that use<br>Network Address Translation (NAT) | Optional<br>Used to access the server, usually from a different network or the<br>Internet.<br>Configured by using Network Address Translation (NAT)<br>services on your network or firewall settings on your network.<br>(NAT translates an IP address in one network to a different IP<br>address in another network). |
| Email server name                                                            | If you do not have an email server, use localhost.                                                                                                    |

# Table 13: Description of network settings for an all-in-one Extreme SecurityConsole (continued)

A series of messages are displayed as Extreme Security processes the requested changes. After the requested changes are processed, the Extreme Security system is automatically shutdown and restarted.

# Changing the network settings of a Extreme Security Console in a multi-system deployment

To change the network settings in a multi-system Extreme Networks Security Analytics deployment, remove all managed hosts, change the network settings, add the managed hosts again, and then reassign the component.

- You must have a local connection to your Extreme Security Console
- 1 To remove managed hosts, log in to Extreme Security:

https://IP\_Address\_QRadar

The Username is admin.

- a Click the Admin tab.
- b Click the **Deployment Editor** icon.
- c In the **Deployment Editor** window, click the **System View** tab.
- d For each managed host in your deployment, right-click the managed host and select **Remove** host.
- e On the Admin tab, click Deploy Changes.
- 2 Type the following command: gchange\_netsetup.
- 3 Follow the instructions in the wizard to complete the configuration.

The following table contains descriptions and notes to help you configure the network settings.

# Table 14: Description of network settings for a Extreme Security Consoledeployment

| Network Setting              | Description                 |
|------------------------------|-----------------------------|
| Host name                    | Fully qualified domain name |
| Secondary DNS server address | Optional                    |

| Network Setting                                                              | Description                                                                                                    |
|------------------------------------------------------------------------------|----------------------------------------------------------------------------------------------------|
| Public IP address for networks that use<br>Network Address Translation (NAT) | Optional<br>Used to access the server, usually from a different network or the<br>Internet.<br>Configured by using Network Address Translation (NAT) services<br>on your network or firewall settings on your network. (NAT<br>translates an IP address in one network to a different IP address in<br>another network). |
| Email server name                                                            | If you do not have an email server, use localhost.                                                                                                    |

# Table 14: Description of network settings for a Extreme Security Consoledeployment (continued)

After you configure the installation parameters, a series of messages are displayed. The installation process might take several minutes.

4 To re-add and reassign the managed hosts:

 $\verb+https://IP\_Address\_QRadar$ 

### The Username is admin.

- a Click the Admin tab.
- b Click th e icon.
- c In the **Deployment Editor** window, click the **System View** tab.
- d Click Actions > Add a managed host.
- e Follow the instructions in the wizard to add a host.

Select the **Host is NATed** option to configure a public IP address for the server. This IP address is a secondary IP address that is used to access the server, usually from a different network or the Internet. The Public IP address is often configured by using Network Address Translation (NAT) services on your network or firewall settings on your network. NAT translates an IP address in one network to a different IP address in another network

- 5 Reassign all components that are Extreme Security Console to your managed hosts.
  - a In the **Deployment Editor** window, click the **Event View** tab, and select the component that you want to reassign to the managed host.
  - b Click Actions > Assign.
  - c From the Select a host list list, select the host that you want to reassign to this component.
  - d On the Admin tab, click Deploy Changes.

## Updating network settings after a NIC replacement

If you replace your integrated system board or stand-alone (Network Interface Cards) NICs, you must update your Extreme Networks Security Analytics network settings to ensure that your hardware remains operational.

The network settings file contains one pair of lines for each NIC that is installed and one pair of lines for each NIC that was removed. You must remove the lines for the NIC that you removed and then rename the NIC that you installed.

Your network settings file might resemble the following example, where *NAME="eth0"* is the NIC that was replaced and *NAME="eth4"* is the NIC that was installed.

```
# PCI device 0x14e4:0x163b (bnx2)
SUBSYSTEM=="net", ACTION=="add", DRIVERS=="?*",
ATTR{address}=="78:2a:cb:23:1a:2f", ATTR{type}=="1",
KERNEL=="eth*", NAME="eth0"
# PCI device 0x14e4:0x163b (bnx2)
SUBSYSTEM=="net", ACTION=="add", DRIVERS=="?*",
ATTR{address}=="78:2a:cb:23:1a:2f", ATTR{type}=="1",
KERNEL=="eth*", NAME="eth0"
# PCI device 0x14e4:0x163b (bnx2)
SUBSYSTEM=="net", ACTION=="add", DRIVERS=="?*",
ATTR{address}=="78:2a:cb:23:1a:2f", ATTR{type}=="1",
KERNEL=="eth*", NAME="eth0"
# PCI device 0x14e4:0x163b (bnx2)
SUBSYSTEM=="net", ACTION=="add", DRIVERS=="?*",
ATTR{address}=="78:2a:cb:23:1a:2f", ATTR{type}=="1",
KERNEL=="eth*", NAME="eth4"
# PCI device 0x14e4:0x163b (bnx2)
SUBSYSTEM=="net", ACTION=="add", DRIVERS=="?*",
```

```
SUBSYSTEM=="net", ACTION=="add", DRIVERS=="?*",
ATTR{address}=="78:2a:cb:23:1a:2f", ATTR{type}=="1",
KERNEL=="eth*", NAME="eth4"
```

1 Use SSH to log in to the Extreme Networks Security Analytics product as the root user.

The user name is root.

2 Type the following command:

```
cd /etc/udev/rules.d/
```

3 To edit the network settings file, type the following command:

vi 70-persistent-net.rules

- 4 Remove the pair of lines for the NIC that was replaced: NAME="eth0".
- 5 Rename the Name=<*eth*> values for the newly installed NIC.

#### Example

```
Rename NAME="eth4" to NAME="eth0".
```

- 6 Save and close the file.
- 7 Type the following command: reboot.

# **9** Troubleshooting problems

Troubleshooting resources Extreme Security log files Ports used by Extreme Security

Troubleshooting is a systematic approach to solving a problem. The goal of troubleshooting is to determine why something does not work as expected and how to resolve the problem.

Review the following table to help you or customer support resolve a problem.

| Action                                                                                                    | Description                                                                                                    |  |
|----------------------------------------------------------------------------------------------------|----------------------------------------------------------------------------------------------------|--|
| Apply all known fix packs, service levels, or program temporary fixes (PTF).                                                                                                    | A product fix might be available to fix the problem.                                                                                                    |  |
| Ensure that the configuration is supported.                                                                                                    | Review the software and hardware requirements.                                                                                                    |  |
| Look up error message codes by selecting the<br>product from Customer Support<br>(www.extremenetworks.com/support/) and then<br>typing the error message code into the <b>Search</b><br><b>support</b> box. | Error messages give important information to help you identify the component that is causing the problem.                                                                                                    |  |
| Reproduce the problem to ensure that it is not just a simple error.                                                                                                    | If samples are available with the product, you might try to reproduce the problem by using the sample data.                                                                                                    |  |
| Check the installation directory structure and file permissions.                                                                                                    | The installation location must contain the appropriate file<br>structure and the file permissions.<br>For example, if the product requires write access to log<br>files, ensure that the directory has the correct permission. |  |
| Review relevant documentation, such as release<br>notes, tech notes, and proven practices<br>documentation.                                                                                                 | Search the Customer Support<br>(www.extremenetworks.com/support/) portal to<br>determine whether your problem is known, has a<br>workaround, or if it is already resolved and documented.                                      |  |
| Review recent changes in your computing environment.                                                                                                    | Sometimes installing new software might cause compatibility issues.                                                                                                    |  |

### Table 15: Troubleshooting actions to prevent problems

If you still need to resolve problems, you must collect diagnostic data. This data is necessary for a technical-support representative to effectively troubleshoot and assist you in resolving the problem. You can also collect diagnostic data and analyze it yourself.

### **Related Links**

Extreme Security components on page 10

# **Troubleshooting resources**

Troubleshooting resources are sources of information that can help you resolve a problem that you have with a product. Many of the resource links provided can also be viewed in a short video demonstration.

To view the video version, search for "troubleshooting" through either Google search engine or YouTube video community.

### **Related Links**

Extreme Security log files on page 49 Use the Extreme Networks Security Analytics log files to help you troubleshoot problems.

### Support Portal

The Extreme Support Portal is a unified, centralized view of all technical support tools and information for all Extreme systems, software, and services.

Use the Customer Support (www.extremenetworks.com/support/) portal to access all the support resources from one place. You can adjust the pages to focus on the information and resources that you need for problem prevention and faster problem resolution.

Find the Extreme Networks Security Analytics content that you need by selecting your products from the Customer Support (www.extremenetworks.com/support/) portal.

### Service requests

Service requests are also known as Problem Management Records (PMRs). Several methods exist to submit diagnostic information to Technical Support.

To open a service request, or to exchange information with technical support, visit Customer Support (www.extremenetworks.com/support/).

### **Fix Central**

Fix Central provides fixes and updates for your system software, hardware, and operating system.

Use the pull-down menu to go to your product fixes Customer Support (www.extremenetworks.com/ support/). You might also want to view Getting started with Fix Central (http://www.ibm.com/ systems/support/fixes/en/fixcentral/help/getstarted.html).

### Knowledge bases

You can often find solutions to problems by searching our knowledge bases. You can optimize your results by using available resources, support tools, and search methods

Use the following knowledge bases to find useful information.

Tech notes From the Customer Support (www.extremenetworks.com/support/), you can search tech notes.

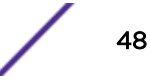

Masthead Use the masthead search by typing your search string into the Search field at the top of any search ibm.com<sup>®</sup> page.

External

Search for content by using any external search engine, such as Google, Yahoo, or Bing. If you search engines use an external search engine, your results are more likely to include information that is outside the Extreme Networks domain. However, sometimes you can find useful problem-solving information about our products in newsgroups, forums, and blogs.

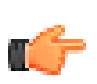

Tip

Include "Extreme" and the name of the product in your search if you are looking for information about an Extreme Networks product.

# Extreme Security log files

Use the Extreme Networks Security Analytics log files to help you troubleshoot problems.

You can review the log files for the current session individually or you can collect them to review later.

Follow these steps to review the Extreme Security log files.

- 1 To help you troubleshoot errors or exceptions, review the following log files.
  - /var/log/gradar.log
  - /var/log/gradar.error
- 2 If you require more information, review the following log files:
  - /var/log/qradar-sql.log
  - /opt/tomcat6/logs/catalina.out
  - /var/log/qflow.debug
- 3 Review all logs by selecting Admin > System & License Mgmt > Actions > Collect Log Files.

### **Related Links**

Troubleshooting resources on page 48

Troubleshooting resources are sources of information that can help you resolve a problem that you have with a product. Many of the resource links provided can also be viewed in a short video demonstration.

## Ports used by Extreme Security

Review the common ports that are used by Extreme Networks Security Analytics, services, and components.

For example, you can determine the ports that must be opened for the Extreme Security Console to communicate with remote Event Processors.

### Ports and iptables

The listen ports for Extreme Security are valid only when iptables is enabled on your Extreme Security system.

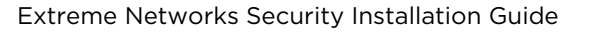

## SSH communication on port 22

All the ports that are described in following table can be tunneled, by encryption, through port 22 over SSH. Managed hosts that use encryption can establish multiple bidirectional SSH sessions to communicate securely. These SSH sessions are initiated from the managed host to provide data to the host that needs the data in the deployment. For example, Event Processor appliances can initiate multiple SSH sessions to the Extreme Security Console for secure communication. This communication can include tunneled ports over SSH, such as HTTPS data for port 443 and Ariel query data for port 32006. Extreme Security QFlow Collectors that use encryption can initiate SSH sessions to Flow Processor appliances that require data.

## Extreme Security ports

Unless otherwise noted, information about the assigned port number, descriptions, protocols, and the signaling direction for the port applies to all Extreme Networks Security Analytics products.

The following table lists the ports, protocols, communication direction, description, and the reason that the port is used.

| Port | Description  | Protocol | Direction                                                                                                    | Requirement                                                                                                    |
|------|--------------|----------|----------------------------------------------------------------------------------------------------|----------------------------------------------------------------------------------------------------|
| 22   | SSH          | ТСР      | Bidirectional from the Extreme<br>Security Console to all other<br>components.                                             | Remote management<br>access<br>Adding a remote system<br>as a managed host<br>Log source protocols to<br>retrieve files from<br>external devices, for<br>example the log file<br>protocol<br>Users who use the<br>command-line interface<br>to communicate from<br>desktops to the Console<br>High-availability (HA) |
| 25   | SMTP         | ТСР      | From all managed hosts to the<br>SMTP gateway                                                                              | Emails from Extreme<br>Security to an SMTP<br>gateway<br>Delivery of error and<br>warning email messages<br>to an administrative<br>email contact                                                                                                    |
| 37   | rdate (time) | UDP/TCP  | All systems to the Extreme<br>Security Console<br>Extreme Security Console to the<br>NTP or rdate server                   | Time synchronization<br>between the Extreme<br>Security Console and<br>managed hosts                                                                                                    |
| 111  | Port mapper  | TCP/UDP  | Managed hosts that communicate<br>to the Extreme Security Console<br>Users that connect to the Extreme<br>Security Console | Remote Procedure Calls<br>(RPC) for required<br>services, such as<br>Network File System<br>(NFS)                                                                                                    |

| Port                                                               | Description                                                                                                    | Protocol                                                                                                    | Direction                                                                                                    | Requirement                                                                                                    |
|--------------------------------------------------------------------|----------------------------------------------------------------------------------------------------|----------------------------------------------------------------------------------------------------|----------------------------------------------------------------------------------------------------|----------------------------------------------------------------------------------------------------|
| 135 and<br>dynamically<br>allocated<br>ports above<br>1024 for RPC | DCOM TCP WinCollect ag<br>operating syst<br>remotely polle<br>Bidirectional t<br>Extreme Secu<br>components t<br>Security Even<br>Windows ope<br>are remotely p<br>bidirectional t<br>Extreme Secu<br>that use the M<br>Event Log Pro<br>operating syst<br>remotely polle<br>Bidirectional t<br>Adaptive Log<br>Windows ope<br>are remotely p | ТСР                                                                                                    | WinCollect agents and Windows<br>operating systems that are<br>remotely polled for events.<br>Bidirectional traffic between<br>Extreme Security Console                                                                                                    | This traffic is generated<br>by WinCollect, Microsoft<br>Security Event Log<br>Protocol, or Adaptive<br>Log Exporter. |
|                                                                    |                                                                                                    | Security Event Log Protocol and<br>Windows operating systems that<br>are remotely polled for events or<br>bidirectional traffic between or<br>Extreme Security Event Collectors<br>that use the Microsoft Security<br>Event Log Protocol and Windows<br>operating systems that are<br>remotely polled for events.<br>Bidirectional traffic between<br>Adaptive Log Exporter agents and<br>Windows operating systems that<br>are remotely polled for events. | Note<br>DCOM typically<br>allocates a<br>random port<br>range for<br>communication.<br>You can<br>configure<br>Microsoft<br>Windows<br>products to use<br>a specific port.<br>For more<br>information,<br>see your<br>Microsoft<br>Windows<br>documentation.                                                                                                    |                                                                                                    |
| 137                                                                | Windows NetBIOS<br>name service                                                                                                    | UDP                                                                                                    | Bidirectional traffic between<br>WinCollect agents and Windows<br>operating systems that are<br>remotely polled for events<br>Bidirectional traffic between<br>Extreme Security Console<br>components or Extreme Security<br>Event Collectors that use the<br>Microsoft Security Event Log<br>Protocol and Windows operating<br>systems that are remotely polled<br>for events.<br>Bidirectional traffic between<br>Adaptive Log Exporter agents and<br>Windows operating systems that<br>are remotely polled for events | This traffic is generated<br>by WinCollect, Microsoft<br>Security Event Log<br>Protocol, or Adaptive<br>Log Exporter. |

| Port | Description                         | Protocol | Direction                                                                                                    | Requirement                                                                                                    |
|------|-------------------------------------|----------|----------------------------------------------------------------------------------------------------|----------------------------------------------------------------------------------------------------|
| 138  | Windows NetBIOS<br>datagram service | UDP      | Bidirectional traffic between<br>WinCollect agents and Windows<br>operating systems that are<br>remotely polled for events<br>Bidirectional traffic between<br>Extreme Security Console<br>components or Extreme Security<br>Event Collectors that use the<br>Microsoft Security Event Log<br>Protocol and Windows operating<br>systems that are remotely polled<br>for events.<br>Bidirectional traffic between<br>Adaptive Log Exporter agents and<br>Windows operating systems that<br>are remotely polled for events | This traffic is generated<br>by WinCollect, Microsoft<br>Security Event Log<br>Protocol, or Adaptive<br>Log Exporter.      |
| 139  | Windows NetBIOS<br>session service  | ТСР      | Bidirectional traffic between<br>WinCollect agents and Windows<br>operating systems that are<br>remotely polled for events<br>Bidirectional traffic between<br>Extreme Security Console<br>components or Extreme Security<br>Event Collectors that use the<br>Microsoft Security Event Log<br>Protocol and Windows operating<br>systems that are remotely polled<br>for events.<br>Bidirectional traffic between<br>Adaptive Log Exporter agents and<br>Windows operating systems that<br>are remotely polled for events | This traffic is generated<br>by WinCollect, Microsoft<br>Security Event Log<br>Protocol, or Adaptive<br>Log Exporter.      |
| 199  | NetSNMP                             | ТСР      | Extreme Security managed hosts<br>that connect to the Extreme<br>Security Console<br>External log sources to Extreme<br>Security Extreme Security Event<br>Collectors                                                                                                    | TCP port for the<br>NetSNMP daemon that<br>listens for<br>communications (v1, v2c,<br>and v3) from external<br>log sources |
| 427  | Service Location<br>Protocol (SLP)  | UDP/TCP  |                                                                                                    | The Integrated<br>Management Module<br>uses the port to find<br>services on a LAN.                                         |

| Port | Description                                           | Protocol | Direction                                                                                                    | Requirement                                                                                                    |
|------|-------------------------------------------------------|----------|----------------------------------------------------------------------------------------------------|----------------------------------------------------------------------------------------------------|
| 443  | Apache/HTTPS                                          | TCP      | Bidirectional traffic for secure<br>communications from all products<br>to the Extreme Security Console                                                                                                    | Configuration<br>downloads to managed<br>hosts from the Extreme<br>Security Console<br>Extreme Security<br>managed hosts that<br>connect to the Extreme<br>Security Console<br>Users to have log in<br>access to Extreme<br>Security<br>Extreme Security<br>Console that manage<br>and provide<br>configuration updates<br>for WinCollect agents |
| 445  | Microsoft Directory<br>Service                        | ТСР      | Bidirectional traffic between<br>WinCollect agents and Windows<br>operating systems that are<br>remotely polled for events<br>Bidirectional traffic between<br>Extreme Security Console<br>components or Extreme Security<br>Event Collectors that use the<br>Microsoft Security Event Log<br>Protocol and Windows operating<br>systems that are remotely polled<br>for events<br>Bidirectional traffic between<br>Adaptive Log Exporter agents and<br>Windows operating systems that<br>are remotely polled for events | This traffic is generated<br>by WinCollect, Microsoft<br>Security Event Log<br>Protocol, or Adaptive<br>Log Exporter.                                                                                                    |
| 514  | Syslog                                                | UDP/TCP  | External network appliances that<br>provide TCP syslog events use<br>bidirectional traffic.<br>External network appliances that<br>provide UDP syslog events use uni-<br>directional traffic.                                                                                                    | External log sources to<br>send event data to<br>Extreme Security<br>components<br>Syslog traffic includes<br>WinCollect agents and<br>Adaptive Log Exporter<br>agents capable of<br>sending either UDP or<br>TCP events to Extreme<br>Security                                                                                                  |
| 762  | Network File System<br>(NFS) mount daemon<br>(mountd) | TCP/UDP  | Connections between the Extreme<br>Security Console and NFS server                                                                                                    | The Network File System<br>(NFS) mount daemon,<br>which processes<br>requests to mount a file<br>system at a specified<br>location                                                                                                    |

| Port | Description                                                             | Protocol | Direction                                                                                                    | Requirement                                                                                                    |
|------|-------------------------------------------------------------------------|----------|----------------------------------------------------------------------------------------------------|----------------------------------------------------------------------------------------------------|
| 1514 | Syslog-ng                                                               | TCP/UDP  | Connection between the local<br>Event Collector component and<br>local Event Processor component<br>to the syslog-ng daemon for<br>logging | Internal logging port for<br>syslog-ng                                                                                                    |
| 2049 | NFS                                                                     | ТСР      | Connections between the Extreme<br>Security Console and NFS server                                                                         | The Network File System<br>(NFS) protocol to share<br>files or data between<br>components                                                                                                    |
| 2055 | NetFlow data                                                            | UDP      | From the management interface<br>on the flow source (typically a<br>router) to the QFlow Collector.                                        | NetFlow datagram from<br>components, such as<br>routers                                                                                                    |
| 3389 | Remote Desktop<br>Protocol (RDP) and<br>Ethernet over USB is<br>enabled | TCP/UDP  |                                                                                                    | If the Windows<br>operating system is<br>configured to support<br>RDP and Ethernet over<br>USB, a user can initiate a<br>session to the server<br>over the management<br>network. This means the<br>default port for RDP,<br>3389 must be open. |
| 3900 | Integrated<br>Management Module<br>remote presence port                 | TCP/UDP  |                                                                                                    | Use this port to interact<br>with the Extreme<br>Security console through<br>the Integrated<br>Management Module.                                                                                                    |
| 4333 | Redirect port                                                           | ТСР      |                                                                                                    | This port is assigned as a<br>redirect port for Address<br>Resolution Protocol<br>(ARP) requests in<br>Extreme Security offense<br>resolution                                                                                                   |
| 5432 | Postgres                                                                | TCP      | Communication for the managed<br>host that is used to access the local<br>database instance                                                | Required for<br>provisioning managed<br>hosts from the <b>Admin</b><br>tab                                                                                                    |
| 6543 | High-availability<br>heartbeat                                          | TCP/UDP  | Bidirectional between the<br>secondary host and primary host in<br>an HA cluster                                                           | Heartbeat ping from a<br>secondary host to a<br>primary host in an HA<br>cluster to detect<br>hardware or network<br>failure                                                                                                    |

| Port                                                               | Description                                         | Protocol | Direction                                                                                        | Requirement                                                                                                    |
|--------------------------------------------------------------------|-----------------------------------------------------|----------|--------------------------------------------------------------------------------------------------|----------------------------------------------------------------------------------------------------|
| 7676, 7677,<br>and four<br>randomly<br>bound ports<br>above 32000. | Messaging<br>connections (IMQ)                      | ТСР      | Message queue communications<br>between components on a<br>managed host.                         | Message queue broker<br>for communications<br>between components on<br>a managed host<br>Ports 7676 and 7677 are<br>static TCP ports and four<br>extra connections are<br>created on random<br>ports. |
| 7777 - 7782,<br>7790, 7791                                         | JMX server ports                                    | TCP      | Internal communications, these ports are not available externally                                | JMX server (Mbean)<br>monitoring for ECS, host<br>context, Tomcat, VIS,<br>reporting, ariel, and<br>accumulator services                                                                              |
|                                                                    |                                                     |          |                                                                                                  | Note<br>These ports<br>are used by<br>Extreme<br>Security<br>support.                                                                                                    |
| 7789                                                               | HA Distributed<br>Replicated Block<br>Device (DRBD) | TCP/UDP  | Bidirectional between the<br>secondary host and primary host in<br>an HA cluster                 | Distributed Replicated<br>Block Device (DRBD)<br>used to keep drives<br>synchronized between<br>the primary and<br>secondary hosts in HA<br>configurations                                            |
| 7800                                                               | Apache Tomcat                                       | ТСР      | From the Event Collector to the Extreme Security Console                                         | Real-time (streaming)<br>for events                                                                                                    |
| 7801                                                               | Apache Tomcat                                       | TCP      | From the Event Collector to the<br>Extreme Security Console                                      | Real-time (streaming)<br>for flows                                                                                                    |
| 7803                                                               | Apache Tomcat                                       | ТСР      | From the Event Collector to the Extreme Security Console                                         | Anomaly detection<br>engine port                                                                                                    |
| 8000                                                               | Event Collection<br>service (ECS)                   | TCP      | From the Event Collector to the<br>Extreme Security Console                                      | Listening port for<br>specific Event Collection<br>service (ECS).                                                                                                    |
| 8001                                                               | SNMP daemon port                                    | UDP      | External SNMP systems that<br>request SNMP trap information<br>from the Extreme Security Console | UDP listening port for<br>external SNMP data<br>requests.                                                                                                    |
| 8005                                                               | Apache Tomcat                                       | ТСР      | None                                                                                             | A local port that is not<br>used by Extreme<br>Security                                                                                                    |
| 8009                                                               | Apache Tomcat                                       | ТСР      | From the HTTP daemon (HTTPd) process to Tomcat                                                   | Tomcat connector,<br>where the request is<br>used and proxied for the<br>web service                                                                                                    |

| Port  | Description                                                          | Protocol | Direction                                                                                          | Requirement                                                                                                    |
|-------|----------------------------------------------------------------------|----------|----------------------------------------------------------------------------------------------------|----------------------------------------------------------------------------------------------------|
| 8080  | Apache Tomcat                                                        | ТСР      | From the HTTP daemon (HTTPd)<br>process to Tomcat                                                  | Tomcat connector,<br>where the request is<br>used and proxied for the<br>web service.                                                                |
| 9995  | NetFlow data                                                         | UDP      | From the management interface<br>on the flow source (typically a<br>router) to the QFlow Collector | NetFlow datagram from<br>components, such as<br>routers                                                                                              |
| 10000 | Extreme Security<br>web-based, system<br>administration<br>interface | TCP/UDP  | User desktop systems to all<br>Extreme Security hosts                                              | Server changes, such as<br>the hosts root password<br>and firewall access                                                                            |
| 23111 | SOAP web server                                                      | TCP      |                                                                                                    | SOAP web server port<br>for the event collection<br>service (ECS)                                                                                    |
| 23333 | Emulex Fibre Channel                                                 | ТСР      | User desktop systems that connect<br>to Extreme Security appliances<br>with a Fibre Channel card   | Emulex Fibre Channel<br>HBAnywhere Remote<br>Management service<br>(elxmgmt)                                                                         |
| 32004 | Normalized event<br>forwarding                                       | ТСР      | Bidirectional between Extreme<br>Security components                                               | Normalized event data<br>that is communicated<br>from an off-site source<br>or between Extreme<br>Security Event Collectors                          |
| 32005 | Data flow                                                            | ТСР      | Bidirectional between Extreme<br>Security components                                               | Data flow<br>communication port<br>between Extreme<br>Security Event Collectors<br>when on separate<br>managed hosts                                 |
| 32006 | Ariel queries                                                        | ТСР      | Bidirectional between Extreme<br>Security components                                               | Communication port<br>between the Ariel proxy<br>server and the Ariel<br>query server                                                                |
| 32009 | Identity data                                                        | ТСР      | Bidirectional between Extreme<br>Security components                                               | Identity data that is<br>communicated between<br>the passive vulnerability<br>information service (VIS)<br>and the Event Collection<br>service (ECS) |
| 32010 | Flow listening source<br>port                                        | ТСР      | Bidirectional between Extreme<br>Security components                                               | Flow listening port to<br>collect data from<br>Extreme Security QFlow<br>Collectors                                                                  |

| Port        | Description                                | Protocol | Direction                                                                                | Requirement                                                                                                    |
|-------------|--------------------------------------------|----------|------------------------------------------------------------------------------------------|----------------------------------------------------------------------------------------------------|
| 32011       | Ariel listening port                       | ТСР      | Bidirectional between Extreme<br>Security components                                     | Ariel listening port for<br>database searches,<br>progress information,<br>and other associated<br>commands                                                                                                    |
| 32000-33999 | Data flow (flows,<br>events, flow context) | ТСР      | Bidirectional between Extreme<br>Security components                                     | Data flows, such as<br>events, flows, flow<br>context, and event<br>search queries                                                                                                    |
| 40799       | PCAP data                                  | ТСР      | From Juniper Networks SRX Series<br>appliances to Extreme Security                       | Collecting incoming<br>packet capture (PCAP)<br>data from Juniper<br>Networks SRX Series<br>appliances.                                                                                                    |
|             |                                            |          |                                                                                          | Note<br>The packet<br>capture on<br>your device<br>can use a<br>different port.<br>For more<br>information<br>about<br>configuring<br>packet<br>capture, see<br>your Juniper<br>Networks SRX<br>Series<br>appliance<br>documentation |
| ICMP        | ICMP                                       |          | Bidirectional traffic between the<br>secondary host and primary host in<br>an HA cluster | Testing the network<br>connection between the<br>secondary host and<br>primary host in an HA<br>cluster by using Internet<br>Control Message<br>Protocol (ICMP)                                                                      |

## Searching for ports in use by Extreme Security

Use the netstat command to determine which ports are in use on the Extreme Security Console or managed host. Use the netstat command to view all listening and established ports on the system.

1 Using SSH, log in to your Extreme Security Console, as the root user.

2 To display all active connections and the TCP and UDP ports on which the computer is listening, type the following command:

```
netstat -nap
```

3 To search for specific information from the netstat port list, type the following command:

netstat -nap | grep port

### Examples

- To display all ports that match 199, type the following command: netstat -nap | grep 199
- To display all postgres related ports, type the following command: netstat -nap | grep postgres
- To display information on all listening ports, type the following command: netstat -nap | grep LISTEN

### Viewing IMQ port associations

You can view port numbers associations for messaging connections (IMQ) to which application services are allocated. To look up the additional port numbers, connect to the localhost by using telnet.

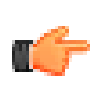

### Important

Random port associations are not static port numbers. If a service is restarted, the ports that generated for a service are reallocated and the service is assigned a new set of port numbers.

- 1 Using SSH to log in to the Extreme Security Console, as the root user.
- 2 To display a list of associated ports for the IMQ messaging connection, type the following command:

telnet localhost 7676

3 If no information is displayed, press the Enter key to close the connection.

# Index

# Α

activation keys description 8 APAR (authorized program analysis report) knowledge base 48 architecture components 10

# B

browser mode Internet Explorer web browser 13

# С

cloud deployment overview 35 Installation, cloud OpenVPN 37 installation, OneVPN 35 member 38 OpenVPN 37 components description 10 Console components 10 installing 19 conventions, guide notice icons 4 text 5 customer support contact information 4

# D

data node overview 39–42 document mode Internet Explorer web browser 13 documentation technical library 4

# E

Extreme Security Console installing 19

# F

Fix Central getting fixes 48

installing Extreme Security Console 19 managed host 19 recovery partitions 33 using USB flash drive 13, 14 virtual appliances 26–28 Integrated Management Module overview 9

# Κ

knowledge bases masthead search 48 Support Portal 48

# L

license keys description 8 Linux operating system installing on your own appliance 24 partition properties 23, 24

# Μ

Magistrate component description 10 managed hosts installing 19

# Ν

network administrator description 4 network settings all-in-one Console 43 changing 43 multi-system deployment 44 NIC replacements 45

# Ρ

partition properties requirements 23, 24 ports searching 57 ports **usage** 49, 50 preparing installation 21 Problem Management Records service requests, *see* Problem Management Records

# Q

QFlow Collector component description 10

# R

recovery partitions installations 33 reinstalling recovery partitions 33

# S

service requests opening Problem Management Records (PMR) 48 software requirements description 12 Support Portal overview 48

# Т

technical library location 4 technotes knowledge base 48 troubleshooting getting fixes 48 resources 48 Support Portal 48 understanding symptoms of a problem 47 video documentation resources 48

# U

USB flash drive installations creating a bootable USB drive 14 installing 18 with Microsoft Windows 15 with Red Hat Linux 16 with serial-only appliances 17

# V

video documentation YouTube 48 virtual appliances description 26-28 installing 26 requirements 28 virtual machines adding 31 creating 29 installing software 31

# W

web browser supported versions 12